# RUBY-PB6511

# 産業用マザーボード

# ユーザーマニュアル

Version 1.2

## 目次

| ユーザーマニュアルの使い方           |          |
|-------------------------|----------|
| 1章 システム概要               | 1        |
| 1.1 導入部                 | 1        |
| 1.2 同梱物一覧<br>1.2 制中仕样   | 2        |
| 1.3 股田江禄                | ے        |
| 1.4 システムアーキテクチャ         |          |
| 2章 ハードウェア構成             | 6        |
| 2.1 ジャンパ設定              | 6        |
| 2.2 コネクタ配置              | 9        |
| 3章 システムのインストール          | 15       |
|                         | 15       |
| 3.1 Inter LGA 1135フロビック | 10<br>18 |
| 3.2 パインパビッ              | 20       |
| 3.4 ドライバ インストール手順       |          |
| 3.4.1 Windows XP 32bit版 | 20       |
| 3.4.2 Windows 7         | 20       |
| 3.5 CMOSクリアの操作方法        | 21       |
| 3.6 WDTブログラミングガイド       | 21       |
| 3.7 GPIOフロクラミンクガイド      | 23       |
| 4章 BIOS設定情報             | 24       |
| 4.1 セットアップの入力           | 24       |
| 4.2 Main                | 25       |
| 4.3 Advanced            | 26       |
| 4.4 Chipset             | 49       |
| 4.5 Bool                | 50       |
| 4.7 Save&Exit           | 59       |
| 5章 トラブルシューティング          | 61       |
| 5.1 ハードウェア・クイックインストール   | 61       |
| 5.2 BIOS設定              | 62       |

## ユーザーマニュアルの使い方

マニュアルは、様々な操作要件を満たすためにRUBY-PB6511システムを構成する方法に ついて説明します。マニュアルは5つの章から成り、各章にて産業メインボードの基本的な 概念と操作を表記しています。

1章:システム概要. この産業用メインボードの製品仕様の概要と基本的なシステムアー キテクチャについて説明しています。

2章:ハードウェア構成.システムを構成する際に必要となるジャンパ及びコネクタの配置 や定義について説明しています。

3章:システムのインストール CPU, メインメモリを適切に安全にインストールするための 手順の説明と、ウォッチドッグタイマー機能のプログラミングガイドを提供しています。

4章:BIOS設定情報.高度なBIOSパフォーマンスや新しいBIOSアップデートを行う各設定のパラメータの意味の詳細を説明します。また、POSTのチェックポイント一覧はユーザーに対してトラブルシューティングの幾つかのガイドラインを提供します。

5章:トラブルシューティング. RUBY-PB6511ですぐに成功が収められるように様々な便利 なヒントを提供します。基本的なハードウェアのインストールについては、3章で扱われてい るので、この章ではBIOS設定、OS診断などについてシステムインテグレーションに基本的 に焦点を当てます。

このマニュアル及びEC宣言文書の内容は予告なく変更される場合があります。これらの変更は、新版に組み込まれます。ポートウェル社は、随時、この文書に記載されている製品の補足または変更をすることができます。

### 1章

### システム概要

#### 1.1 導入部

RUBY-PB6511 ATXマザーボードは、第2世代のCore<sup>™</sup>シリーズであるインテル<sup>®</sup> Core<sup>™</sup> i7 / Core<sup>™</sup> i5 / Core<sup>™</sup> i3プロセッサ(LGA1155ソケット)、DDR3 1066/1333のシステムメ モリを最大16GBまで対応しています。インテル<sup>®</sup> B65 Expressチップセットはハードウェア 及びソフトウェアデザインに完全互換し、今日要求仕様を満たし、ハイパフォーマンスコンピ ュータのシステムアプリケーションに適しています。

RUBY-PB6511は搭載するCPUによってインテル<sup>®</sup> HDグラフィックス3000/2000に対応。 グラフィックスカードやアドオンカード用のPCI Express x16スロットや、様々な拡張カードを 実装できるPCI Express x4スロット、32ビットPCIスロットなどのオンボードデバイスを備え ています。

RUBY-PB6511は安定した高速ネットワークを提供するインテル<sup>®</sup> 82583Vギガビットイー サネットコントローラを2つ実装しています。また、SATAII (3Gbps)を5ポート、SATAIII (6Gbps)を1ポート、USB2.0を10ポート、GPIOやウォッチドッグタイマーなどの機能を備え ています。

シリアルポートは4つ備えています。内2つはピンヘッダのRS-232で、残りはリアI/Oにコネ クタとして出ていますが、その内1つはジャンパピンでRS-232/422/485の選択ができます。 その他、ハードウェアモニタリング機能、PS/2マウスとキーボード用の6ピン ミニDINコネク タを2つ、ATX電源に対応した24pin標準コネクタを実装しています。

第2世代のCore<sup>™</sup>シリーズに対応したRUBY-PB6511 ATXマザーボードは、ファクトリーオ ートメーション、ゲーム、医療機器、デジタルサイネージ、画像監視セキュリティやキオスク 端末などにアプリケーションに最適です。

#### RUBY-PB6511の主な仕様

- インテル<sup>®</sup> Core<sup>™</sup> i7 / Core<sup>™</sup> i5 / Core<sup>™</sup> i3プロセッサ(LGA1155ソケット)対応
- DDR3 1066/1333 SDRAM 240ピン DIMMソケット x4, 最大 16GBまで増設可能
- インテル<sup>®</sup> HDグラフィックス3000/2000 (\*搭載するCPUに依存)
- デュアル ギガビットイーサネットポート
- COMポート x4 (内2ポートはリアI/O), SATAポート x6(内1ポートは6Gbps), 及び USB 2.0を10ポート(内4ポートはリアI/O)
- PCI Express2.0 x16を1スロット, PCI Express x4を2スロット(内1つはx1の信号)
- 32ビット PCIを4スロット

### 1.2 同梱物一覧

RUBY-PB6511のパッケージに同梱されているものは次のとおりです。

1枚

- ✓ RUBY-PB6511 1枚
- ✓ SATA 300ケーブル 1本
- ✓ 1/Oシールド
- ✓ インストールCD-ROM 1枚

万が一、同梱物の不足や不良がありましたら、お手数ですがお買い上げの代理店へお申 し付けください。また、交換や修理を行う場合、全ての同梱物が必要となりますので大切に 保管ください。

#### 1.3 製品仕様

- メインプロセッサ
   インテル<sup>®</sup> Core<sup>™</sup> i7 / Core<sup>™</sup> i5 / Core<sup>™</sup> i3プロセッサ対応
   LGA1155パッケージ
- BIOS
   AMI EFI BIOS
- メインメモリ
  - -デュアルチャンネル DDR3メモリインターフェース対応
  - ECCメモリ非対応, アンバッファードメモリのみ対応
  - DDR3 1066/1333 SDRAM DIMMソケットx4本, システムメモリを最大16GBまで増 設可能
- チップセット インテル<sup>®</sup> B65 Expressチップセット
- 拡張インターフェース
  - 32ビットPCI 4スロット
  - PCI Express2.0 x4 2スロット (内1スロットはPCI Express x1の信号)
  - PCI Express2.0 x16 1スロット (PCI Expressx1, PCI Expressx4, PCI Expressx8, PCI Expressx16モード, グラフックスカードのみ対応)
- SATAインターフェース
   SATAII (3Gbps) 5ポート, SATAIII (6Gbps) 1ポート
- シリアルポート
   シリアルポート 4つ, (内1つはジャンパピンでRS-232/422/485選択可能)

- USB1ンターフェース
   USB2.0 10ポート (内4ポートはリアI/O,内6ポートはピンヘッダ)
- PS/2 マウス・キーボードインターフェース
   リアI/OにPS/2マウス・キーボード用のデュアル ミニDIN 6ピンコネクタ
- オーディオインターフェース
   ラインイン/ラインアウト/マイクの3つのオーディオ端子
- ウォッチドッグタイマー
   ウォッチドッグタイマー(WDT)機能の動作有効/無効の指定及びシステムリセットの生
   成間隔はソフトウェアによって制御できます。
- オンボードVGA インテル<sup>®</sup> HDグラフィックス3000/2000 (搭載するCPUに依存)
- オンボードイーサネットLAN デュアル インテル<sup>®</sup> 82583V ギガビットコントローラ RJ45コネクタ対応
- GPIO
   制御可能な8ビットデジタルI/Oインターフェース
- 冷却ファン
   CPUクーラー用の4ピン電源コネクタ、及びシステムファン用の3ピン電源コネクタ
- システムモニタリング
   CPU温度,システム温度,及び主要電源ソースなどの監視
- 外形寸法 (L X W): 304.8mm (12") x 243.8mm (9.6")
- 使用温度範囲: 0°C ~ 60°C
- 保存温度範囲: -20°C ~ 80°C
- 相対湿度: 10%~90%,結露なきこと

### 1.3.1 機械製図

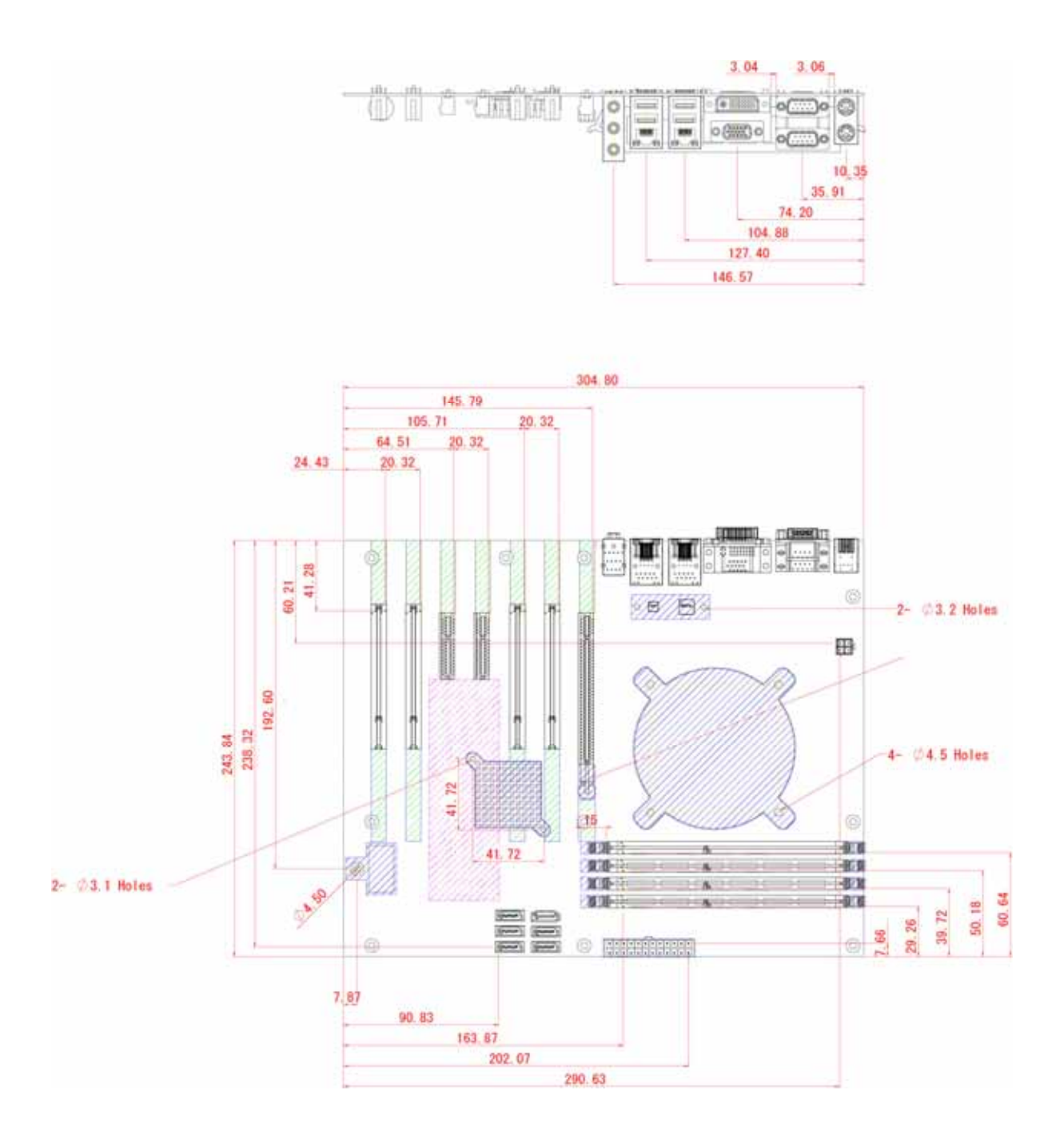

## 1.4 システムアーキテクチャ

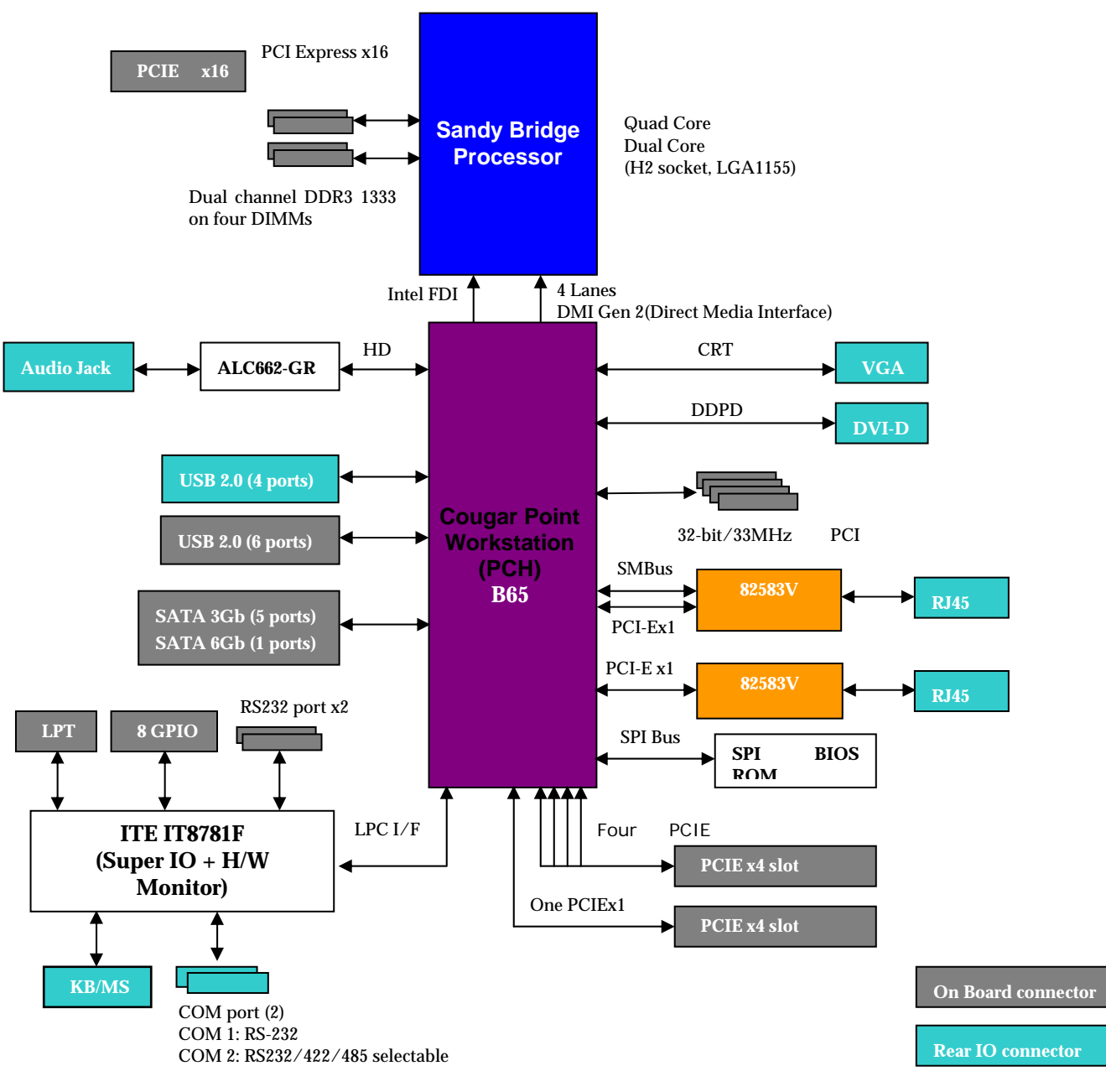

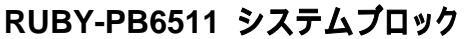

## 2章 ハードウェア構成

この章では、ジャンパ、ピンヘッダー、コネクタの配置について説明しています。ユーザーは この章でハードウェアの設定に関する役立つ情報を確認できます。デフォルトの設定は星 印(★)で表示されています。

### 2.1 ジャンパ設定

ユーザーがRUBY-PB6511の機能をカスタマイズすることができます。次の節では、Short はジャンパピン上にジャンパキャップを被せた状態を意味します。OpenまたはNC(未接続) はジャンパピンからジャンパキャップを取り除いた状態を意味します。ユーザーはジャンパ 配置の図2-1を参照することができます。

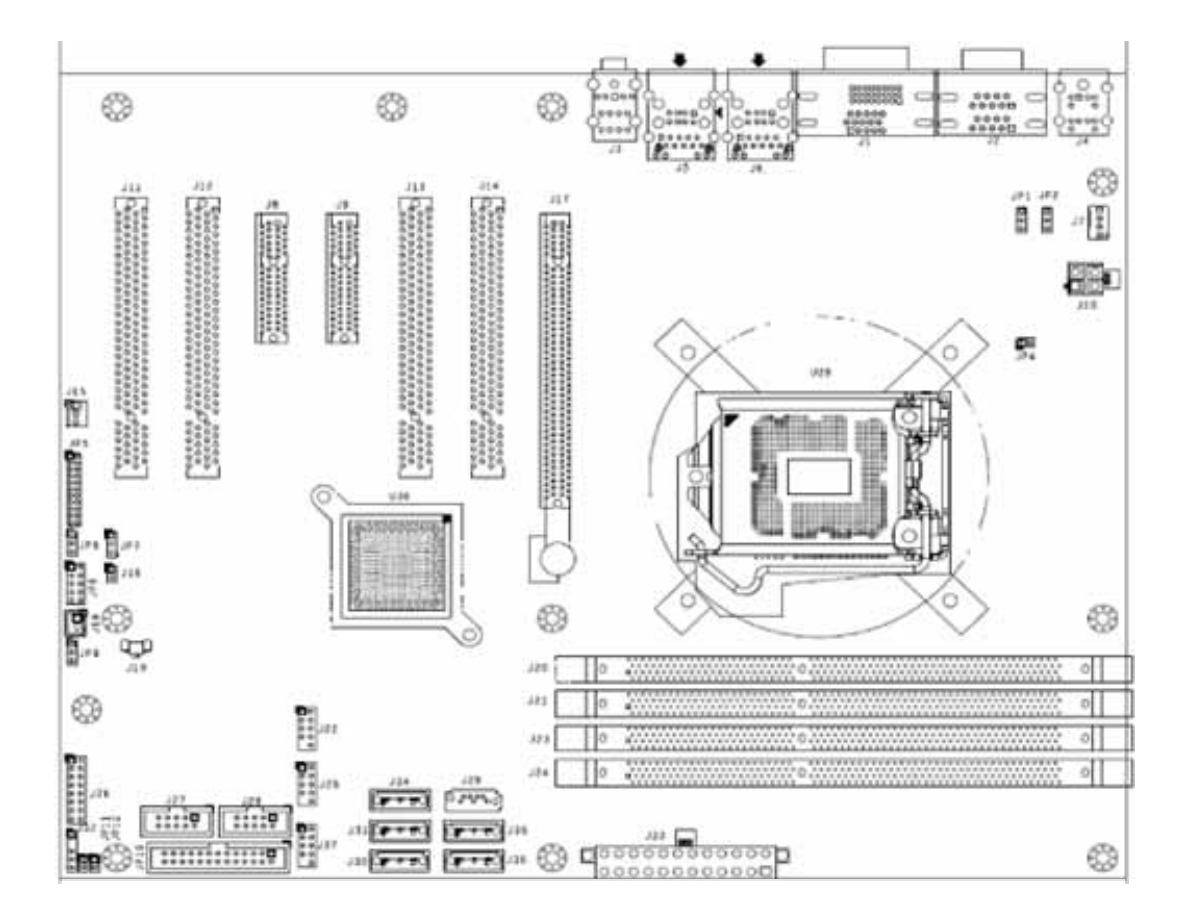

図 2-1 RUBY-PB6511 ジャンパ及びコネクタ配置

### <u>JP1: Chil8104 デバッグのみ</u>

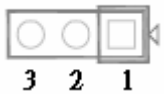

| PIN No. | 信号の詳細      |
|---------|------------|
| 1       | GND        |
| 2       | SMBUS DATA |
| 3       | SMBUS CLK  |

## <u>JP2: デバッグ/プログラムのみ</u>

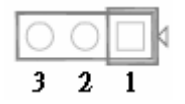

| PIN No | 機能    |
|--------|-------|
| 1      | GND   |
| 2      | +8.5V |
| 3      | GND   |

### JP4: VCCSA電圧選択

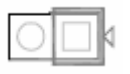

| JP4       | 機能     |
|-----------|--------|
| 1-2 Short | 0.85 V |
| 1-2 Open  | 0.925V |

### JP5: COM2 (J2B) インターフェース選択

|     | $\sim$ |     |    |
|-----|--------|-----|----|
| 1 I | Ы      | 2   | 2  |
| 1 1 | 쓵      | '≍ι | ~  |
|     | IЖ     | S   |    |
|     | ΙQ     | 9   |    |
|     | 0      | 0   |    |
|     | 0      | 0   |    |
|     | lo.    |     |    |
|     | Ιō     | ō   |    |
|     | IΧ     | ХI  |    |
|     | IX.    | ×   |    |
|     | IΥ     | 2   |    |
|     | 0      | 0   | ~~ |
| 21  | 0      | 0   | 22 |
|     |        |     |    |

| JP5                                       | 機能     |
|-------------------------------------------|--------|
| 5-6, 9-11, 10-12, 15-17, 16-18 Short      | RS-232 |
| 3-4, 7-9, 8-10, 13-15, 14-16, 21-22 Short | RS-422 |
| 1-2, 7-9, 8-10, 19-20 Short               | RS-485 |

## <u>JP6: 2<sup>nd</sup> CMOSクリア</u>

| JP6 | 機能  |
|-----|-----|
|     | 試験用 |

### JP7: CONFIG / RECOVERY Select

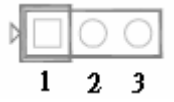

| PIN No. |       | 信号の詳細               |
|---------|-------|---------------------|
| 1-2     | Short | Normal              |
| 2-3     | Short | No Reboot CONFIGURE |

### <u> JP8: 8ビット GPIO</u>

| PIN No. | 信号の詳細  | PIN No. | 信号の詳細  |
|---------|--------|---------|--------|
| 1       | GPIO11 | 2       | GPIO14 |
| 3       | GPIO12 | 4       | GPIO10 |
| 5       | GPIO47 | 6       | GPIO36 |
| 7       | GPIO50 | 8       | GPIO37 |
| 9       | GND    | 10      | VCC    |

使用コネクタ: ヒロセ A1-10PA-2.54DSA 同等品 対向コネクタ: 本多 HKP-10F02 等

#### JP9: CMOSクリア

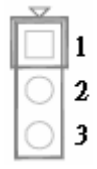

| JP9       | 機能                  |
|-----------|---------------------|
| 1-2 Short | Normal Operation    |
| 2-3 Short | Clear CMOS Contents |

### <u>JP11: Auto Power On ジャンパ</u>

AC電源供給時に自動的に電源を投入する(有効)/投入しない(無効)を設定

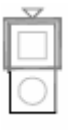

| PIN No.   | 信号の詳細            |
|-----------|------------------|
| 1-2 short | Auto Power On 有効 |

| PIN No.  | 信号の詳細            |
|----------|------------------|
| 1-2 open | Auto Power On 無効 |

### JP12: WDT(ウオッチドックタイマ)によるリセットの有効/無効を設定

時間設定等はBIOS設定による

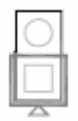

| PIN No.   | 信号の詳細 |
|-----------|-------|
| 1-2 short | 有効    |
| 1-2 open  | 無効    |

### 2.2 コネクタ配置

I/Oの周辺機器はインターフェースコネクタに接続されています。

コネクタ機能リスト

| コネクタ           | 機能                           | 備考            |
|----------------|------------------------------|---------------|
| J1             | DVI-Dコネクタ                    |               |
| J2             | COM1 & COM2シリアルポートコネクタ       | COM2          |
|                |                              | 232/422/485対応 |
| J3             | オーディオコネクタ                    |               |
| J4             | PS2 キーボード/マウス                |               |
| J5             | USB 0&1/100+ギガLANコネクタ (LAN1) |               |
|                | 82583LM                      |               |
| J6             | USB 8&9/100+ギガLANコネクタ (LAN2) |               |
|                | 82583L                       |               |
| J7             | CPUファン電源コネクタ                 |               |
| J8             | PCIE x4スロット                  | x1信号のみ対応      |
| J9             | PCIE x4スロット                  |               |
| J10            | ATX 4ピン 12V電源コネクタ            |               |
| J11, J12, J13, | PCIスロット                      |               |
| J14            |                              |               |
| J15            | システムファン電源コネクタ                |               |
| J16            | WDT LEDコネクタ                  |               |
| J17            | PCIE x16スロット                 |               |
| J19            | バッテリーコネクタ                    |               |
| J20, J21, J23, | DDR3 DIMM                    |               |
| J24            |                              |               |

| J22, J25, J37  | 外部USBコネクタ             |         |
|----------------|-----------------------|---------|
| J26            | フロントパネルシステム コネクタ      |         |
| J27, J28       | COM3~COM4 シリアルポートコネクタ |         |
| J29            | SATAコネクタ              | 6Gbps対応 |
| J30, J31, J34, | SATAコネクタ              | 3Gbps対応 |
| J35, J36       |                       |         |
| J32            | SMBusコネクタ             |         |
| J33            | ATXコネクタ               |         |
| J38            | LPTコネクタ               |         |

<u>J1: DVI-D コネクタ</u>

| PIN No. | 信号の詳細   | PIN No. | 信号の詳細   | PIN No. | 信号の詳細   |
|---------|---------|---------|---------|---------|---------|
| 1       | D2-     | 9       | D1-     | 17      | D0-     |
| 2       | D2+     | 10      | D1+     | 18      | D0+     |
| 3       | SHIELD1 | 11      | SHIELD2 | 19      | SHIELD3 |
| 4       | D4-     | 12      | D3-     | 20      | D5-     |
| 5       | D4+     | 13      | D3+     | 21      | D5+     |
| 6       | DDCCLK  | 14      | VCC     | 22      | SHIELD4 |
| 7       | DDCDATA | 15      | GND     | 23      | CLK+    |
| 8       | NC      | 16      | HPDET   | 24      | CLK-    |
| C5      | GND     |         |         |         |         |

### <u>J2: COM1 & COM2 シリアルポート コネクタ</u>

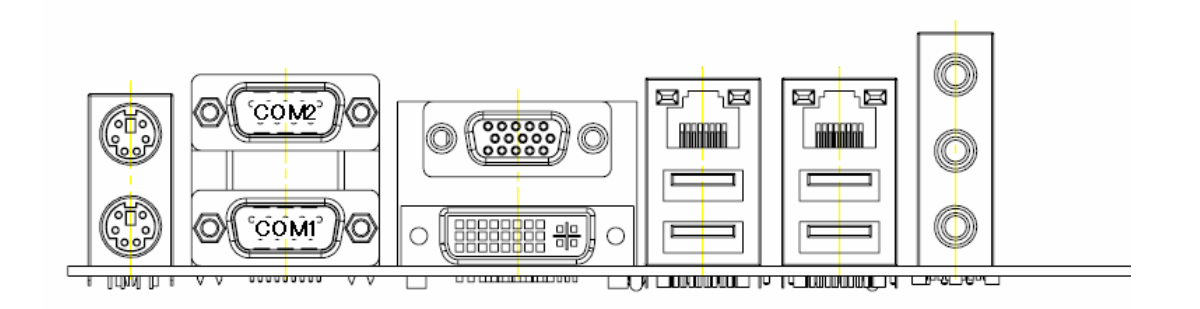

| <b>PIN No</b> | 信号の詳細                     |               |               |
|---------------|---------------------------|---------------|---------------|
|               | RS-232 (COM1, COM2)       | RS-422 (COM2) | RS-485 (COM2) |
| 1             | DCD (Data Carrier Detect) | TX-           | DATA-         |
| 2             | RXD (Receive Data)        | TX+           | DARA+         |

| 3 | TXD (Transmit Data)       | RX+ | N/C |
|---|---------------------------|-----|-----|
| 4 | DTR (Data Terminal Ready) | RX- | N/C |
| 5 | GND (Ground)              | GND | GND |
| 6 | DSR (Data Set Ready)      | N/C | N/C |
| 7 | RTS (Request to Send)     | N/C | N/C |
| 8 | CTS (Clear to Send)       | N/C | N/C |
| 9 | RI (Ring Indicator)       | N/C | N/C |

メモ: J2(COM2)は、ジャンパJP11でRS-232/422/485の設定ができます

### <u>J3: オーディオコネクタ</u>

| PIN No.  | 信号の詳細  |
|----------|--------|
| 1(Bule)  | ラインイン  |
| 2(Green) | ラインアウト |
| 3(Red)   | マイクイン  |

### J7: CPUファン電源コネクタ

1 🖫

| PIN No. | 信号の詳細             |  |
|---------|-------------------|--|
| 1       | Ground            |  |
| 2       | +12V              |  |
| 3       | Fan on/off output |  |
| 4       | Fan Speed control |  |

使用コネクタ:特殊、Molex 5045-3タイプ拡張4Pin 対向コネクタ: Molex 5102-4(4芯FAN), 5102-3(3芯FAN)

### J10: ATX 4ピン 12V電源コネクタ

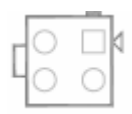

| PIN No. | 信号の詳細  |
|---------|--------|
| 1       | Ground |
| 2       | Ground |
| 3       | +12V   |
| 4       | +12V   |

使用コネクタ: Molex 5566-04A 対向コネクタ: Molex 5557-04R

### J15: システムファン電源コネクタ

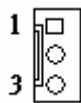

| PIN No. | 信号の詳細             |  |
|---------|-------------------|--|
| 1       | Ground            |  |
| 2       | Fan speed control |  |
| 3       | Fan on/off output |  |

使用コネクタ: Molex 5045-3

対向コネクタ: Molex 5102-3

### <u>J16: WDT LEDコネクタ</u>

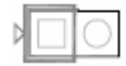

| PIN No. |         | 信号の詳細          |     |
|---------|---------|----------------|-----|
| 1       | WDT (+) |                |     |
| 2       | WDT (-) |                |     |
| 使用コネク   | 79:ヒロセ  | A2-2PA-2.54DSA | 同等品 |

対向コネクタ∶本多 HKP-2FS01 等

### <u>J22/25/37: 外部USBコネクタ</u>

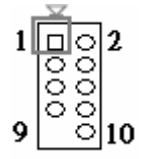

| PIN No. | 信号の詳細        | PIN No. | 信号の詳細   |
|---------|--------------|---------|---------|
| 1       | 5V Dual      | 2       | 5V Dual |
| 3       | USB-         | 4       | USB-    |
| 5       | USB+         | 6       | USB+    |
| 7       | Ground       | 8       | Ground  |
| 9       | Key (No pin) | 10      | N/C     |

使用コネクタ: ヒロセ A1-10PA-2.54DSA 同等品(9Pin 抜き) 対向コネクタ: 本多 HKP-10F02 等(9Pin 誤挿入防止キー適用等)

### J26: フロントパネルシステム コネクタ

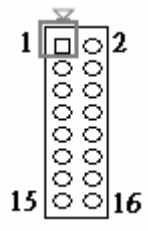

| PIN No. | 信号の詳細           | PIN No. | 信号の詳細        |
|---------|-----------------|---------|--------------|
| 1       | PWR_LED(+)      | 2       | Speaker(+)   |
| 3       | PWR_LED(-)      | 4       | N/C          |
| 5       | J4 LAN1_ACT(+)  | 6       | N/C          |
| 7       | J4 LAN1_LINK(-) | 8       | Speaker(-)   |
| 9       | J5 LAN2_LINK(-) | 10      | GND          |
| 11      | J5 LAN2_ACT(+)  | 12      | Power Button |
| 13      | HDD_LED(+)      | 14      | Rest         |
| 15      | HDD_LED(-)      | 16      | GND          |

使用コネクタ: ヒロセ A1-16PA-2.54DSA 同等品

対向コネクタ:本多 HKP-16F02 等

### <u>J27/28: COM3~COM4 シリアルポート コネクタ</u>

J27がCOM4コネクタ, J28がCOM3コネクタ

| 2   | 10  |
|-----|-----|
| 000 | 000 |
|     | ္ဘ၀ |
| 1   | 9   |

| PIN No | 信号の詳細                     |
|--------|---------------------------|
|        | RS-232                    |
| 1      | DCD (Data Carrier Detect) |
| 2      | DSR (Data Set Ready)      |
| 3      | RXD (Receive Data)        |
| 4      | RTS (Request to Send)     |
| 5      | TXD (Transmit Data)       |
| 6      | CTS (Clear to Send)       |
| 7      | DTR (Data Terminal Ready) |
| 8      | RI (Ring Indicator)       |
| 9      | GND (Ground)              |
| 10     | N/C                       |

使用コネクタ: JAE PS-10PE-D4T1-B1E 同等品

対向コネクタ:本多 HKP-10F02 等

### <u>J32: SMBusコネクタ</u>

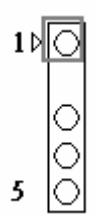

| PIN No. | 信号の詳細     |  |
|---------|-----------|--|
| 1       | SMBus_CLK |  |
| 2       | N/C       |  |
| 3       | Ground    |  |
| 4       | SMBus_DAT |  |
| 5       | +5V       |  |

使用コネクタ: ヒロセ A2-5PA-2.54DSA 同等品(2Pin抜き) 対向コネクタ: 本多 HKP-5FS01 等(2Pin 後挿入防止キー適用等)

### J38: LPTコネクタ

| PIN No. | 信号の詳細  | PIN No. | 信号の詳細 |
|---------|--------|---------|-------|
| 1       | P_STB# | 2       | AFD#  |
| 3       | P_PD0  | 4       | ERR#  |
| 5       | P_PD1  | 6       | INIT# |
| 7       | P_PD2  | 8       | SLIN# |
| 9       | P_PD3  | 10      | GND   |
| 11      | P_PD4  | 12      | GND   |
| 13      | P_PD5  | 14      | GND   |
| 15      | P_PD6  | 16      | GND   |
| 17      | P_PD7  | 18      | GND   |
| 19      | ACK#   | 20      | GND   |
| 21      | BUSY   | 22      | GND   |
| 23      | PE     | 24      | GND   |
| 25      | SLCT   | 26      | GND   |

使用コネクタ: JAE PS-26PE-D4T1-B1E 同等品

対向コネクタ:本多 HKP-26F02 等

## 3章 システムのインストール

この章では、システムをセットアップする手順を提供しています。オンボードPCIデバイス、 ウォッチドッグタイマー(WDT)の操作、ソフトウェアプログラミングでのGPIOの設定をする 手助けとなる付加情報が含まれています。

### 3.1 Intel LGA 1155 プロセッサ

#### LGA 1155 CPUの取り付け

 レバーを押し下げて(1)の留め金から外し、(2)の方向にレバーを持ち上げます。(図 3-1).

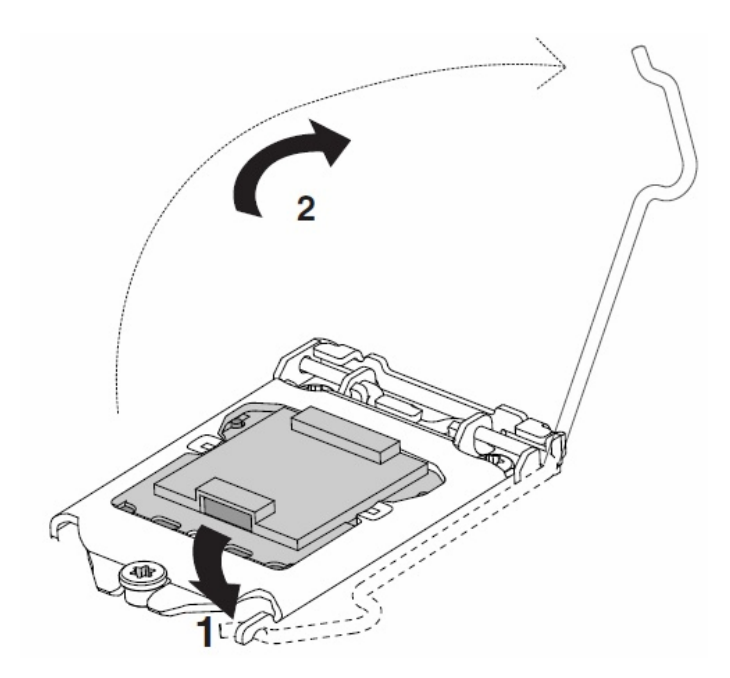

図 3-1

2) ソケットのピンホールにプロセッサのピンを合わせてください。切り込みのある角または CPUがソケットの斜端に対応するドットの印(pin 1)に合うか確認してください。ソケットに 上手く収まるようにCPUを軽く押してください(図3-4)。もし、容易にもしくはスムーズに収 まらない場合は、無理に取り付けてはいけません。CPUのピンに問題がないか確認す る必要があります。 三角形の印は1番ピンを示しています。CPUとソケット間の上下のノッチに合うようにしてください。

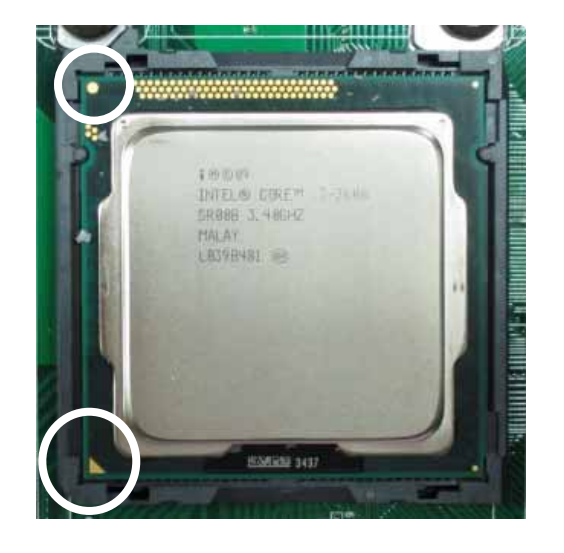

図 3-2

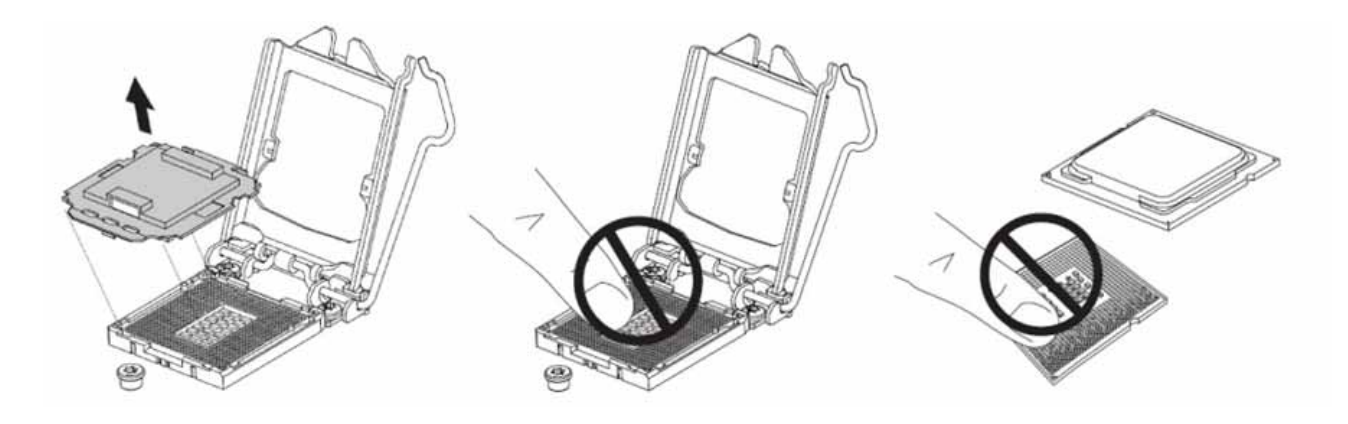

図 3-3

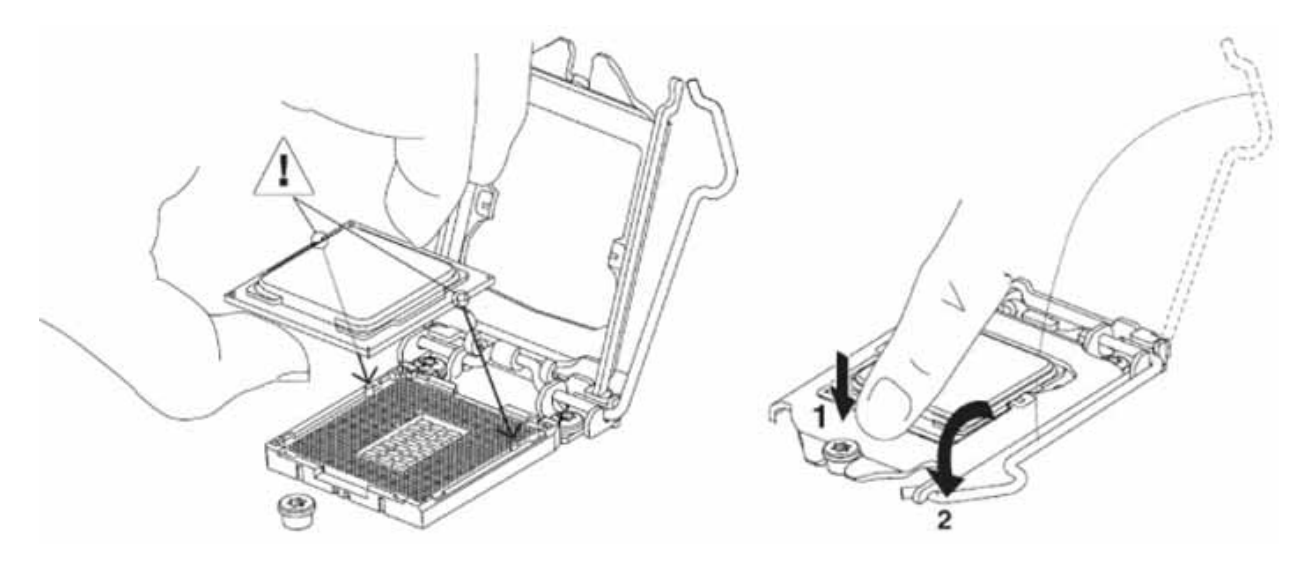

図 3-4

ロードプレートを外します。その際、ソケットコネクタやCPUの底面を直接手で触れないよう に注意してください。(図 3-3)

- 3) CPUが上手く収まったら、レバーを押し戻してソケットにプロセッサチップを固定してください。
- 4) インストールガイドに従って、CPUの表面にCPUクーラーまたはヒートシンクをマウント して、LGA1155パッケージを固定してください。

5) LGA1155プロセッサは12Vの補助電源が必要となりますので、PWR1に4ピン12Vのコ ネクタを接続するのを忘れないでください。

#### PWR1: CPU補助電源コネクタ

| PIN No. | Description | PIN No. | Description |
|---------|-------------|---------|-------------|
| 1       | GND         | 3       | P12V_VRD    |
| 2       | GND         | 4       | P12V_VRD    |

### <u>CPUの取り外し</u>

1) まず最初にCPUクーラーを取り外す

- 2) CPUソケットの外側のレバーを持ち上げて、反対側の端に上げてください。
- 3) CPUソケットからCPUを取り外す際は慎重に持ち上げてください。
- CPUを取り外した後は、ソケットにロードプレートを取り付けてレバーを元に戻してください。

### <u>CPUアプリケーション</u>

インテル<sup>®</sup> Core<sup>™</sup> i7 / Core<sup>™</sup> i5 / Core<sup>™</sup> i3プロセッサ(LGA1155)対応

## 3.2 メインメモリ

このボードには、4つのDIMMがあり、DDR3 1066/1333 SDRAMを最大16GBまで増設す ることができます。

RUBY-PB6511には、DDR3 1066/1333に対応した240ピンDIMMソケットが4本あります。 ECC(Error Checking and Correcting)及びregister機能は非対応で、 最大16GBまで増 設することができます。

システムの互換性と安定性を確保するため、ブランドのないメモリモジュールを使用しない でください。メモリ構成は、両面実装のDIMM1枚をいずれかのDIMMソケット、または片面 実装のDIMMを2枚でも構いません。

システムの信頼性に影響を与えかねないので、メモリモジュールが完全にソケットに接続さ れロックされているかを確認してください。メモリソケットにメモリモジュールをインストール するには通常の手順に従ってください。ロックする前に全てのモジュールが完全にカードス ロットに挿入されていることを確認してください。

### デュアルチャンネルDDR3 DIMM

デュアルチャネルDDR3メモリテク/ロジーは、メモリバスの帯域幅が倍増させます。十分 な或いは高帯域幅のメモリはプロセッサよりもシステムパフォーマンスを向上させるでしょ う。デュアルチャンネルDDR3メモリテク/ロジーを有効にするには、対となるメモリソケット に同一のメモリモジュールを実装する必要があります。下記の表は、メモリ構成の帯域幅 の情報になります。

| メモリ周波数  | デュアルチャンネル DDR3<br>転送速度 | シングルチャンネル DDR3<br>転送速度 |
|---------|------------------------|------------------------|
| 1333MHz | 21.2GB/s               | 10.6GB/s               |
| 1066MHz | 17GB/s                 | 8.5GB/s                |

メモ:

システムの安定性を維持するため、技術的な情報を取得することなく、システムのパフォーマンスをアップグレードするBIOS設定で、DRAMのいずれのパラメータを変更しないでください。

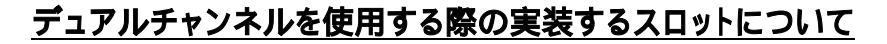

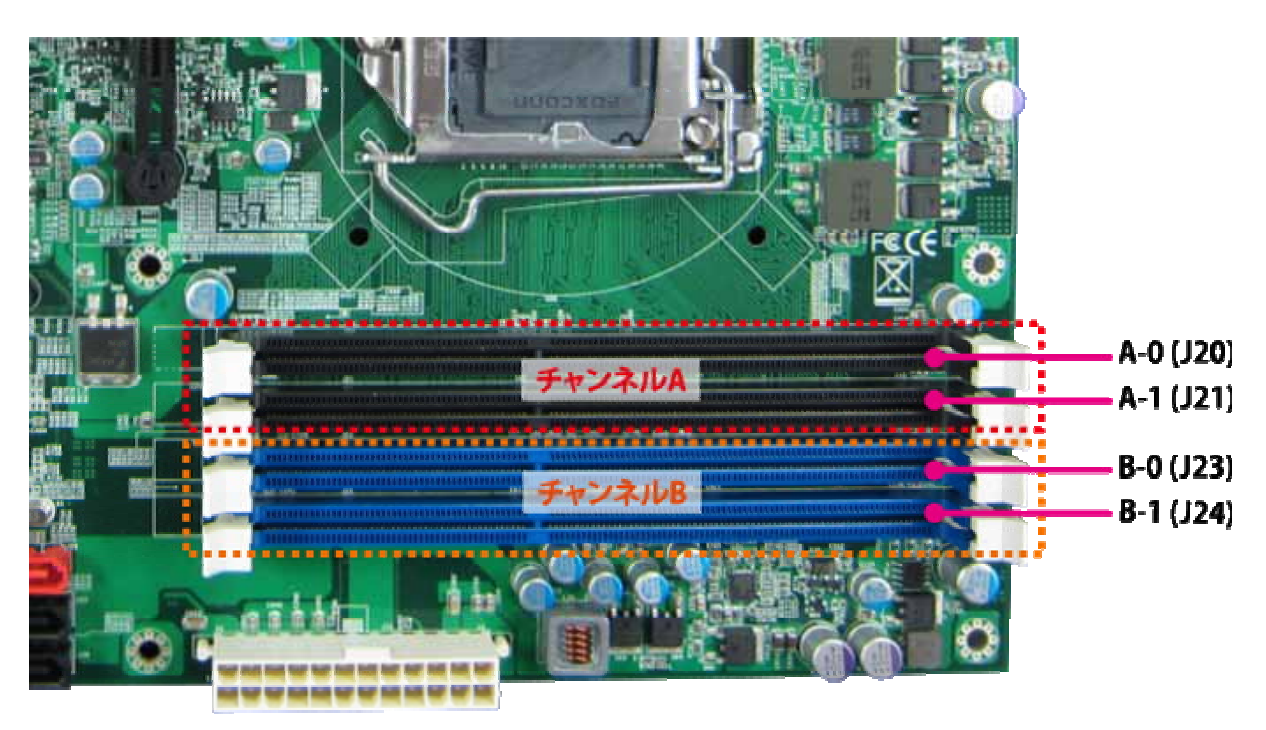

・メモリモジュールを合計2枚実装する場合

チャンネルAのA-0 (J20)とチャンネルBのB-0 (J23)にメモリを実装してください。

・メモリモジュールを合計4枚実装する場合

4枚全てが周波数/容量ともに同一のメモリであれば4つのスロットにそれぞれ実装していた だいて構いませんが、もし異なる周波数/容量を2組実装する場合、チャンネルAのA-0 (J20)とチャンネルBのB-0 (J23)及び、チャンネルAのA-1 (J21)とチャンネルBのB-1 (J24) で同一のメモリになるように組み合わせに注意してください。

### 3.3 拡張カード

拡張カードをより確実に認識させる場合 4章 BIOS 設定情報の 4.4 Chipset 内の以下の項目を Enabled に設定してください。

PCI Express Port[Enabled]PEG Force Port[Enabled]Detect Non-Compliance Device[Enabled]

PCI Express 1.x は基本動作速度のため、確実性ではこの設定が間違いありません。

どのカードも認識できると言う事はありませんので、現状この設定での一番認識率が良くなります。 また、2.0 が使用可能な拡張カードの場合、状況に応じて 2.0 も確認してください。

### 3.4 ドライバ インストール手順

#### 3.4.1 Windows XP 32bit版

Windows XP 32bit版のドライバインストール手順は以下の通りになります。

1.「Chipset」のフォルダに入っている実行ファイルをクリックして、システムを再起動してください。

2.「dotnet」のフォルダに入っている実行ファイルをクリックしてください。

3.「VGA」のフォルダに入っている実行ファイルをクリックして、システムを再起動してください。

4.「LAN」のフォルダに入っている実行ファイルをクリックしてください。

5. 必要に応じて「Audio」のフォルダに入っている実行ファイルをクリックして、システムを 再起動してください。

6.「ME」のフォルダに入っている実行ファイルをクリックしてください。

7. Windows Updateを実行される場合、Internet Explorer7をインストールしてください。 Internet Explorer7以前のものでは不安定になる恐れがあります。

8. ユーザーマニュアルの閲覧にはAdobe社のAcrobat Readerが必要となりますので、 「Acrobat」のフォルダに入っている実行ファイルをクリックしてください。

最新のドライバを入手したい場合、インテル社のサイト内のインテル・ドライバー・アップ デート・ユティリティーを実行してください。

#### 3.4.2 Windows 7

1. Windows 7のドライバにつきましては、Windows 7のOSをインストールすると、必要最 低限のものはインストールされますが、必要に応じて前述のインテル・ドライバー・アップデ ート・ユーティリティーを実行してください。

2.「ME」のフォルダに入っている実行ファイルをクリックしてください。

### 3.5 CMOSクリアの操作方法

以下の表は適切な位置にジャンパを設定することで、ハードウェア回路のCMOSクリア機能の有効/無効の方法について示しています。

#### JP9: CMOSクリア

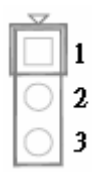

| JP9       | 機能                  |
|-----------|---------------------|
| 1-2 Short | Normal Operation    |
| 2-3 Short | Clear CMOS Contents |

### 3.6 WDTプログラミングガイド

WDT機能の動作アルゴリズムは、カウントプロセスとして簡単に記述することができます。 タイムアウト間隔は、ソフトウェアのプログラミングを使用して設定することができます。ソフ トウェアまたはハードウェアでのタイムアウト間隔の設定の可用性は、ボードのボードによ って異なります。

RUBY-PB6511のユーザーは、動的なソフトウェアのプログラミングを介してWDTを制御す ることができます。WDTは、それがアクティブになったときにカウントを開始します。これ は、システムリセットまたはノンマスカブル割り込み(NMI)は、割り込み時のタイムアウト間 隔の両端に信号を送ります。ランニングアウトからのタイムアウト間隔を防ぐ為に、再トリガ ー信号は、カウントが終わりに到達する前に送信する必要があります。このアクションは、 カウント処理を再起動します。よく書けたWDTのプログラムは通常の状態で実行されてい るカウント処理を維持する必要があります。システムはトラブルに実行されなければ、WDT がシステムリセットまたはNMI信号を生成することはありません。

WDTの関連制御レジスタは、全てC言語で書かれている次のサンプルプログラムに含ま れています。ユーザーがにゼロ以外の値を満たすことが出来る時間は値レジスタから有効 にする/WDTを更新してください。システムはタイムアウト後の値リセットされるゼロまでカ ウントされる。またはユーザーが直接タイム値レジスタを無効にWDTに出てすぐにゼロの 値を入力することが出来ます。望む制御レジスタのコンテンツに正常にアクセスを確保する 為に、各レジスタにアクセスされた時、以下のプログラムコードのシーケンスを手順を追っ て、再度実行してください。

また、ユーザのアプリケーションプログラムに考慮する必要があるトレランスのカウントまで 最大2秒あります。WDTの詳細については、ITE社のIT8781Fのデータシートを参照してく ださい。

WDTを設定する為に使用出来るPNP I/Oポートアドレスが2つあります

1) 0x2E:EFIR (Extended Function Index Register, for identifying CR index number) 2) 0x2F:EFDR (Extended Function Data Register, for accessing desired CR)

以下は、WDTのサンプルコードです

// Enter Extended Function Mode outp(0x002E, 0x87); outp(0x002E, 0x87); // Enable Pin 77 as WDTO# // Select Logic Device 8 outp(0x002E, 0x07); outp(0x002F, 0x08); // Active Logic Device 8 outp(0x002E, 0x30); outp(0x002F, 0x01); // Select Count Mode outp(0x002E, 0xF5); outp(0x002F, (inp(0x002F) & 0xF7) | (Count-mode Register & 0x08)); // Specify Time-out Value outp(0x002E, 0xF6); outp(0x002F, Time-out Value Register); // Disable WDT reset by keyboard/mouse interrupts outp(0x002E, 0xF7); outp(0x002F, 0x00); // Exit Extended Function Mode outp(0x002E, 0xAA);

### <u>変数の定義:</u>

Value of Count-mode Register: 1) 0x00 -- Count down in seconds (Bit3=0) 2) 0x08 -- Count down in minutes (Bit3=1) Value of Time-out Value Register: 1) 0x00 -- Time-out Disable 2) 0x01~0xFF -- Value for counting down

## 3.7 GPIOプログラミングガイド

RUBY-PB6511は、簡単で基本的なI/O機能を実行するように個別に設定することが出来る8つの入力/出力ポートがあります。ユーザーは、プログラミングによって、入力または出力ポートになるにI/Oの選択私のレジスタビットを個々のポートを設定することが出来ます。ポートの値を反転するには、反転レジスタの設定が行われる必要があります。ポート値は、読み取りまたはデータレジスタを使用して書き込みを設定することが出来ます。

### <u> JP8: 8ビット GPIO</u>

| PIN No. | 信号の詳細  | PIN No. | 信号の詳細  |
|---------|--------|---------|--------|
| 1       | GPIO11 | 2       | GPIO14 |
| 3       | GPIO12 | 4       | GPIO10 |
| 5       | GPIO47 | 6       | GPIO36 |
| 7       | GPIO50 | 8       | GPIO37 |
| 9       | GND    | 10      | VCC    |

全ての8つのGPIOピンは、ITE社のIT8781Fから出ています。それら全ては、TTLレベル、 双方向ピンと12ミリアンペアシンク機能を備えたオープンドレイン出力です。

ユーザーは、I/O選択肢のレジスタのビットをプログラミングによって入力または出力ポート する為に個々のポートを設定するには、ITE社のIT8781Fのデーターシートを参照すること が出来ます。ポートの値を反転するには、反転レジスタの設定が行われる必要がありま す。ポート値は、読み取りまたはデータレジスタを使用して書き込みを設定することが出来 ます。

## 4章 BIOS設定情報

RUBY-PB6511は、AMI BIOSを使用しており、フラッシュROM内に格納されています。こ れらのBIOSは、セットアッププログラムで、ユーザーが基本的なシステム構成を簡単に変 更することが出来ます。この種の情報は、CMOS RAMに格納されており、電源オフの間も 保持されるようになっています。システムを起動した時、RUBY-PB6511は、周辺機器と通 信して、そのハードウェアリソースがCMOSメモリに格納されている情報に反していないか 確認します。もし、何かエラーが検出された場合、もしきはCMOSのパラメータ最初に定義 を必要とした場合、診断プログラムは、セットアッププログラムを入力させる為にユーザー にプロンプトを表示します。幾つかのエラーが十分にスタートアップを中止するには重要で す。

### 4.1 セットアップの入力

コンピュータの電源をオンにすると、システムはPOST(Power On Self Test)プロセス を開始します。以下のメッセージが画面に表示されたら、<Del>キーを押すと、BIOS設定 画面が表示されます。

#### Press <Del> to enter SETUP

もし、メッセージが応答する前に消えても、BIOS設定プログラムを実行したい場合は、 電源をオン/オフにしたり、RESETボタンを押してシステムを再起動してください。また同時 に、キーボードの<Ctrl>、<Alt>、及び<Delete>キーを同時に押すことで再起動することが 出来ます。

#### Press <F1> to Run SETUP or Resume

BIOS設定プログラムは、一般的なヘルプ画面を提供します。BIOSのメニューは<F1>を 押すことで簡易なものにすることが出来ます。ヘルプ画面は、全ての選択可能なキーが表 示されます。ハイライトで表示された項目を選択し実行します。<Esc>を押してヘルプ画面 を終了します。

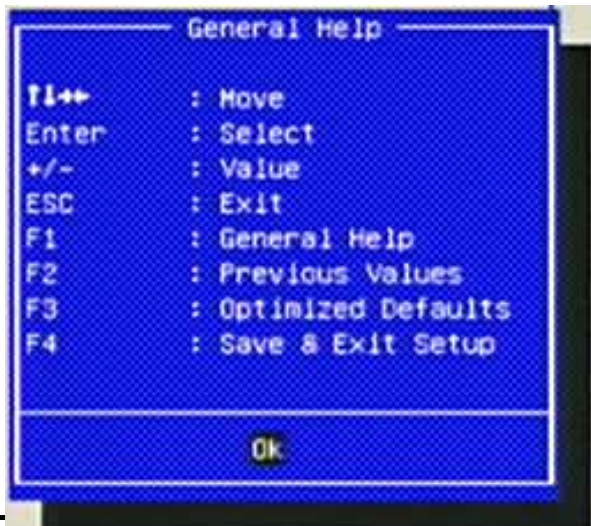

### 4.2 Main

時間等の基本的なシステム構成、日付等を設定する際、このメニューを使用してください

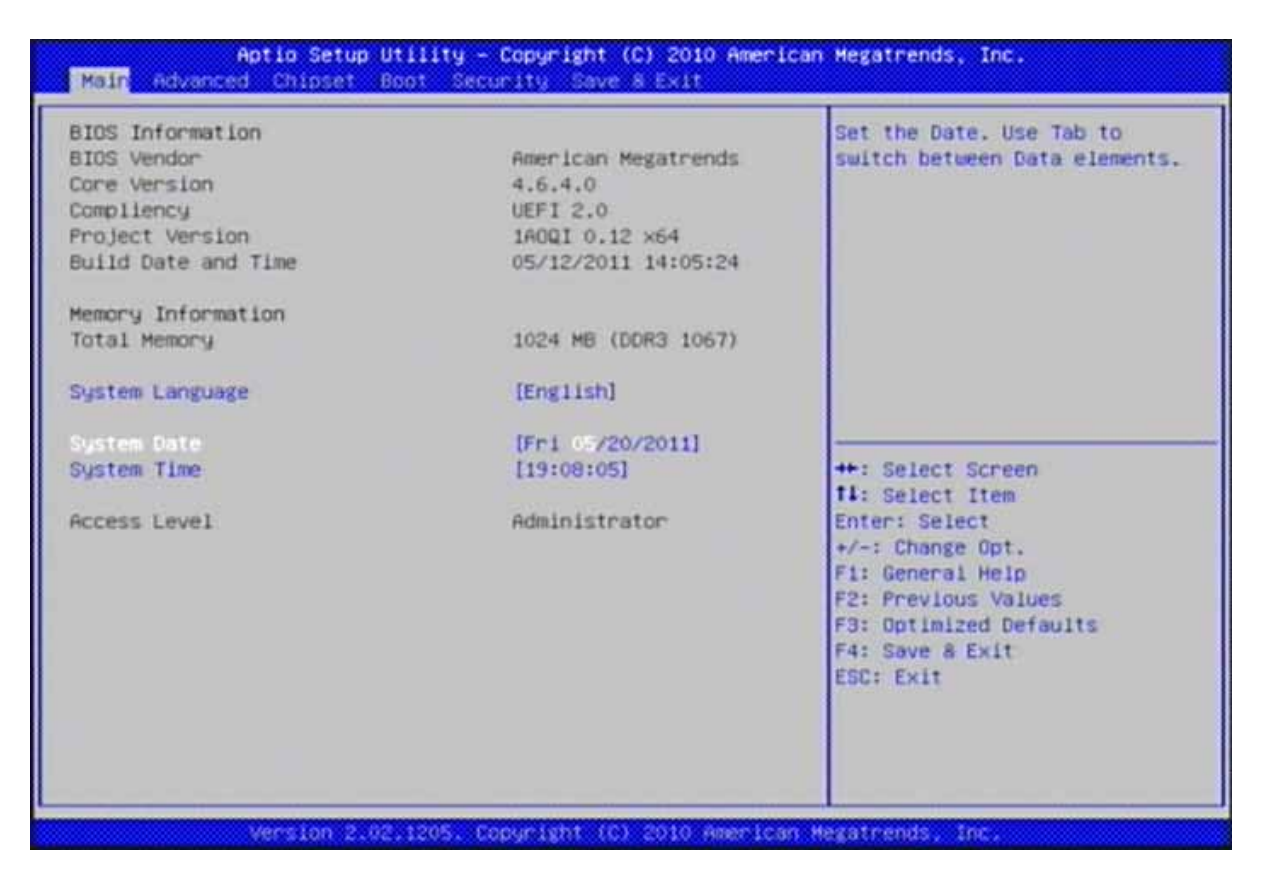

#### System Language

システムのデフォルト言語を選択してください。 選択肢: English.

#### **BIOS Information, Memory Information**

これらの項目は、システムのファームウェアとハードウェアの仕様を示しています。読み出しのみ。

#### System Time

時刻の形式は、<Hour> <Minute> <Second>です。[+]または[-]を使って、システム時 刻を設定してください。

#### System Date

日付形式は、<Day>, <Month> <Date> <Year>です。[+]または[-]を使ってシステム日 付を設定してください。

## 4.3 Advanced

特別な拡張機能の項目を設定するには、このメニューを使用してください。

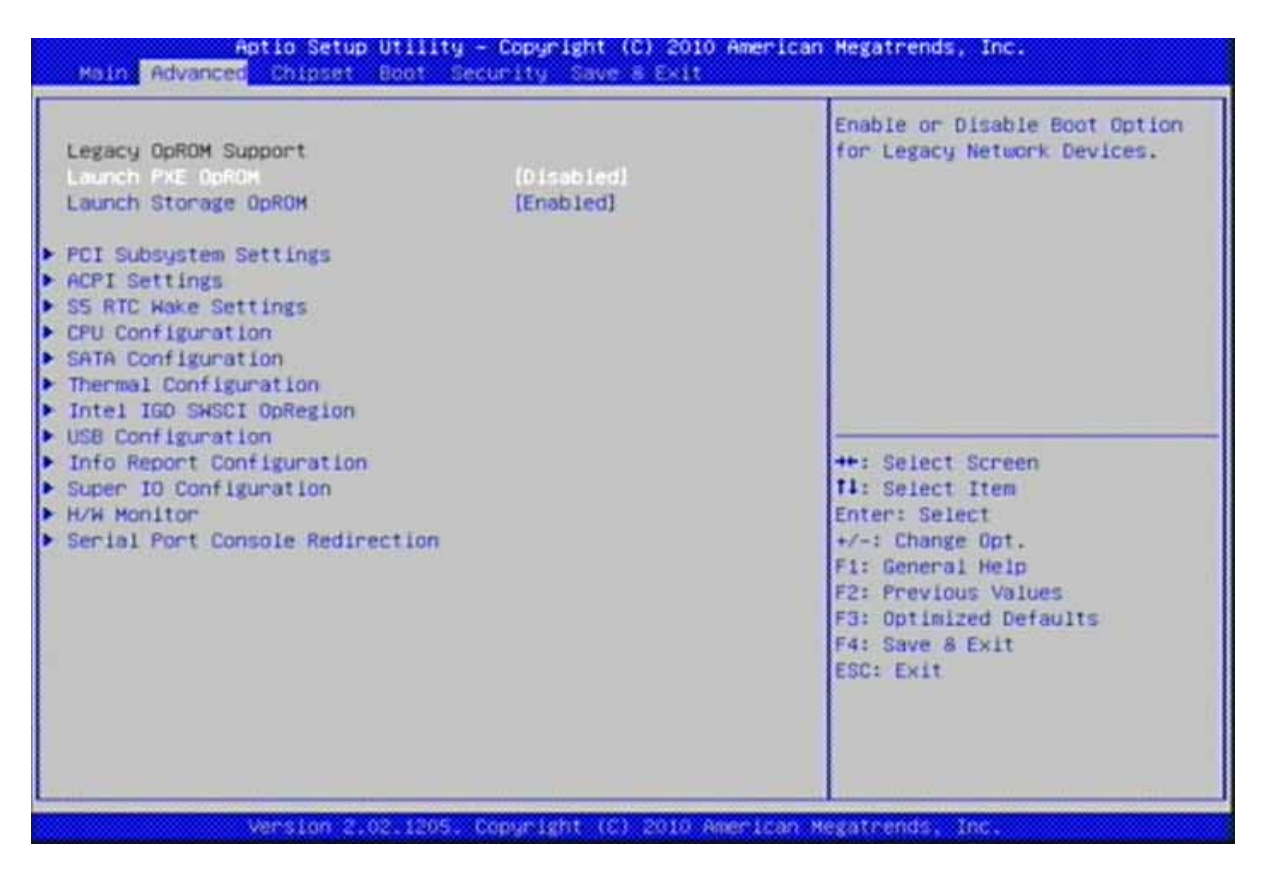

### Launch PXE OpROM

レガシーネットワークデバイスのブートオプション無効を有効にする。 選択肢: Disabled, Enabled.

### Launch Storage OpROM

レガシーマスストレージデバイスのブートオプション無効を有効にする。 選択肢: Disabled, Enabled.

## PCI Subsystems Settings

PCI, PCI-X及びPCI Expressの設定

| CI Bus Driver Version         | V 2.03.00            | In case of multiple Option                                                                                       |
|-------------------------------|----------------------|----------------------------------------------------------------------------------------------------|
| CI RDM Priority               | [EFI Compatible ROM] | ROMS (Legacy and EFI<br>Compatible), specifies what                                                              |
| CI Common Settings Settings   |                      | PCI Option ROM to launch.                                                                                        |
| CI Latency Timer              | [32 FCI Bus Clocks]  | and the second second second second second second second second second second second second second second second |
| GA Palette Snoop              | [Disabled]           |                                                                                                    |
| ERR# Generation               | [Disabled]           |                                                                                                    |
| ERR# Generation               | [Disabled]           |                                                                                                    |
| CI Express Device Settings    |                      |                                                                                                    |
| elaxed Ordening               | [Disabled]           |                                                                                                    |
| xtended Tag                   | [Disabled]           |                                                                                                    |
| la Shoop                      | (Enabled)            |                                                                                                    |
| aximum Payload                | [Auto]               | ++: Select Screen                                                                                                |
| aximum Read Request           | [Auto]               | 11: Select Item                                                                                                  |
|                               |                      | Enter: Select                                                                                                    |
| CI Express Link Settings      |                      | +/-: Change Opt.                                                                                                 |
| SPM Support                   | [Disabled]           | F1: General Help                                                                                                 |
| ARNING: Enabling ASPM may cau | se some              | F2: Previous Values                                                                                              |
| PCI-E devices to fail         |                      | F3: Optimized Defaults                                                                                           |
| xtended Synch                 | [Disabled]           | F4: Save & Exit                                                                                                  |
|                               |                      | ESC: Exit                                                                                                    |
|                               |                      |                                                                                                    |
|                               |                      |                                                                                                    |
|                               |                      |                                                                                                    |

#### **PCI ROM Priority**

複数のオプションROM(レガシーとEFIとの互換性)の場合に、PCOのオプションROMが起 動するかを指定します。

選択肢: Legacy ROM, EFI Compatible ROM.

#### **PCI Latency Timer**

PCIレイテンシタイマーの登録を設定する値

選択肢: 32 PCI Bus Clocks, 64 PCI Bus Clocks, 96 PCI Bus Clocks, 128 PCI Bus Clocks, 160 PCI Bus Clocks, 192 PCI Bus Clocks, 224 PCI Bus Clocks, 248 PCI Bus Clocks.

#### VGA Palette Snoop

選択肢: Disabled, Enabled.

#### **PERR# Generation**

PERR#を生成するPCIデバイスの有効または無効 選択肢: Disabled, Enabled.

### **SERR# Generation**

SERR#を生成するPCIデバイスの有効または無効 選択肢: Disabled, Enabled.

#### **Relaxed Ordering**

選択肢: Disabled, Enabled.

#### Extended Tag

Enabledにした場合、リクエスタとして8ビットのタグフィールドを使用するデバイスを許可する

選択肢: Disabled, Enabled.

#### No Snoop

選択肢: Disabled, Enabled.

#### Maximum Payload

Set Maximum Payload of PCI Express Device or allow System BIOS to select the value.

選択肢: Auto, 128 Bytes, 256 Bytes, 512 Bytes, 1024 Bytes, 2048 Bytes, 4096 Bytes.

#### Maximum Read Request

PCI Expressデバイスの最大ペイロードの設定またはシステムBIOSが値を選択出来るように許可する。 選択肢: Auto, 128 Bytes, 256 Bytes, 512 Bytes, 1024 Bytes, 2048 Bytes, 4096 Bytes.

#### ASPM Support

ASPMレベルの設定: Force L0 – Force all links to L0 State: AUTO – BIOS auto 構成: DISABLE – Disables ASPM. 選択肢: Disabled. Auto, Force L0.

#### Extended Synch

有効にすると、拡張同期パターンの生成を許可する。 選択肢: Disabled, Enabled.

### ACPI Settings

| Aptic Setup Utility<br>Advanced                                          | - Copyright (C) 2010 Americ                      | an Megatrends, Inc.                                                                                                    |
|--------------------------------------------------------------------------|--------------------------------------------------|----------------------------------------------------------------------------------------------------|
| Enable ACPI Auto Configuration<br>Enable Hibernation<br>ACPI Sleep State | [Disabled]<br>[Enabled]<br>[S3 (Suspend to RAM)] | Enables or Disables BIOS ACPI<br>Auto Configuration.                                                                                                    |
|                                                                          |                                                  | ++: Select Screen<br>14: Select Item<br>Enter: Select<br>+/-: Change Opt.<br>F1: General Help<br>F2: Previous Values<br>F3: Optimized Defaults<br>F4: Save & Exit<br>ESC: Exit |
| Version 2.02.1205.                                                       | Copyright (C) 2010 American                      | Megatrends, Inc.                                                                                                    |

#### Enabled ACPI Auto Configuration

選択肢: Enabled, Disabled.

#### **Enabled Hibernation**

システムのハイバネート(OS/S4スリープステート)を有効または無効にする。このオプションは、幾つかのOSでは効果が出ない可能性があります。 選択肢: Enabled, Disabled.

#### **ACPI Sleep State**

システムに入りSUSPENDボタンが押された時は、高いACPIスリープステートを選択してく ださい。 選択肢: Suspend Disabled, S1 (CPU Stop Clock), S3 (Suspend to RAM).

## S5 RTC Wake Settings

RTCアラームを使用してS5ステートから復帰するのに有効なシステム
Aptio Setup Utility - Copyright (C) 2010 American Megatrends, Inc.
Advancee
Hake system with Fixed Time [Disabled]
Enable or disable System wake
on alarm event, When enabled,

|                   |                          | on alarm event. When enabled,<br>System will wake on the<br>hr::min::sec specified                                                                                    |
|-------------------|--------------------------|----------------------------------------------------------------------------------------------------|
|                   |                          | <pre>**: Select Screen fl: Select Item Enter: Select +/-: Change Opt. F1: General Help F2: Previous Values F3: Optimized Defaults F4: Save &amp; Exit ESC: Exit</pre> |
| Version 2.02.1205 | . Copyright (C) 2010 Ame | erican Hegatrends, Inc.                                                                                                    |

#### Wake system with Fixed Time

アラームイベントが発生した時にシステムを有効また無効にします。有効の場合、システムは hr::min::secで指定した時間に復帰します。

選択肢: Disabled, Enabled

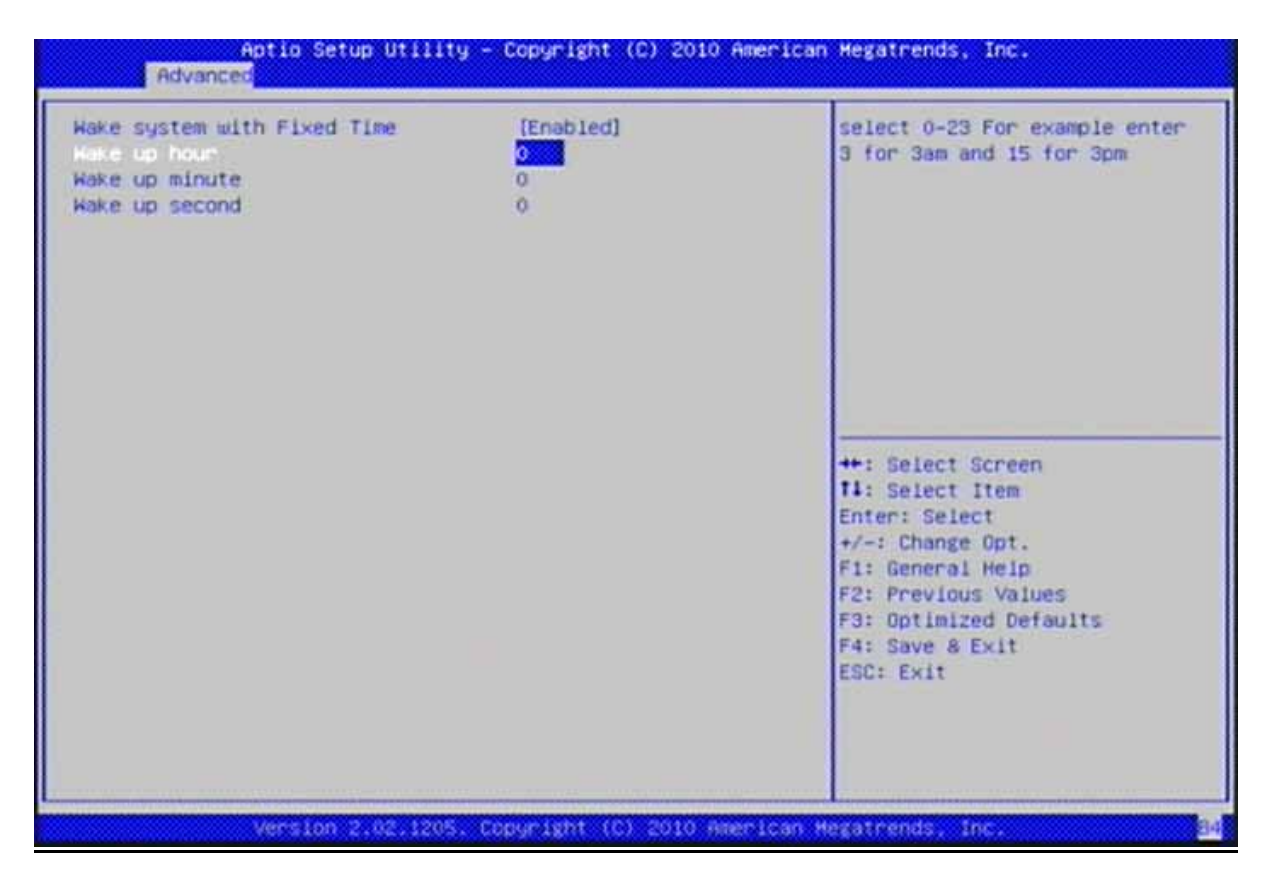

#### Wake up hour

0-23で選択してください。例えば、午前3時であれば3を、午後3時であれば15を入力してく ださい。 選択肢: 0-23

#### Wake up minute

選択肢: 0-59

#### Wake up second

選択肢: 0-59

### **CPU Configuration**

これらの項目は、CPUの高度な仕様を表しています。読み出しのみ。

| CPU Configuration                   |                     | Enabled for Windows XP and    |
|-------------------------------------|---------------------|-------------------------------|
| Intel(8) Core(TM) 13-2120 CPU 0 3.3 | OGHZ                | Huper-Threading Technology)   |
| EMT64                               | Supported           | and Disabled for other OS (OS |
| Processor Speed                     | 3300 MHz            | not optimized for             |
| Processor Stepping                  | 206a7               | Huper-Threading Technology).  |
| Microcode Revision                  | 6                   | When Disabled only one thread |
| Processor Cores                     | 2                   | per enabled core is enabled.  |
| Intel HT Technology                 | Supported           |                               |
| Huper-threading                     | [Enabled]           |                               |
| Active Processor Cores              | [611]               |                               |
| Limit CPUID Maximum                 | [Disabled]          |                               |
| Execute Disable Bit                 | [Enabled]           | ++: Select Screen             |
| Hardware Prefetcher                 | [Enabled]           | 11: Select Item               |
| Adjacent Cache Line Prefetch        | [Enabled]           | Enter: Select                 |
| Intel Virtualization Technology     | [Disabled]          | +/-: Change Opt.              |
| Power Technology                    | [Energy Efficient]  | F1: General Help              |
| Factory long duration power limit   | 65 Watts            | F2: Previous Values           |
| Long duration power limit           | 0                   | F3: Optimized Defaults        |
| Factory long duration maintained    | 1000 ms             | F4: Save & Exit               |
| Long duration maintained            | 0                   | ESC: Exit                     |
| Recommended short duration power 1  | 1.1 * Long Duration |                               |
| Short duration power limit          | 0                   |                               |

#### Hyper-Threading

Windows XPやLinux(ハイパースレッディングテクノロジに最適化されたOS)では有効、その他のOS(ハイパースレッディングテクノロジに最適化されていないOS)では無効。無効に すると、有効な1コアにつき1スレッドのみ有効となります。 選択肢: Disabled, Enabled.

#### **Active Processor Cores**

各プロセッサのパッケージで有効にするコアの数 選択肢: All, 1, 2, 3.

#### Limit CPUID Maximum

Windows XPでは無効にする 選択肢: Disabled, Enabled.

#### **Execute Disabled Bit**

XPは、対応するOS(Windows Server 2003 SP1, Windows XP SP2, SuSE Linux 9.2, RedHat Enterprise 3 Update 3.)を組み合わせた時、悪意のあるバッファオーバーフロー 攻撃の特定のクラスを防ぐことが出来ます。 選択肢: Disabled, Enabled.

#### Hardware Prefetcher

MLCのストリーマプリフェッチをオン/オフにする。 選択肢: Disabled, Enabled.

#### Adjacent Cache Line Prefetch

隣接するキャッシュラインのプリフェッチをオン/オフにする。 選択肢: Disabled, Enabled.

#### Intel Virtualization Technology

Intel Virtualization Technologyを有効にすると、VMMはバンダープール・テクノロジによっ て提供される追加のハードウェア機能を利用することができます。 選択肢: Disabled, Enabled.

#### Power Technology

パワーマネージメント機能を有効にする。 選択肢: Disabled, Energy Efficient, Custom.

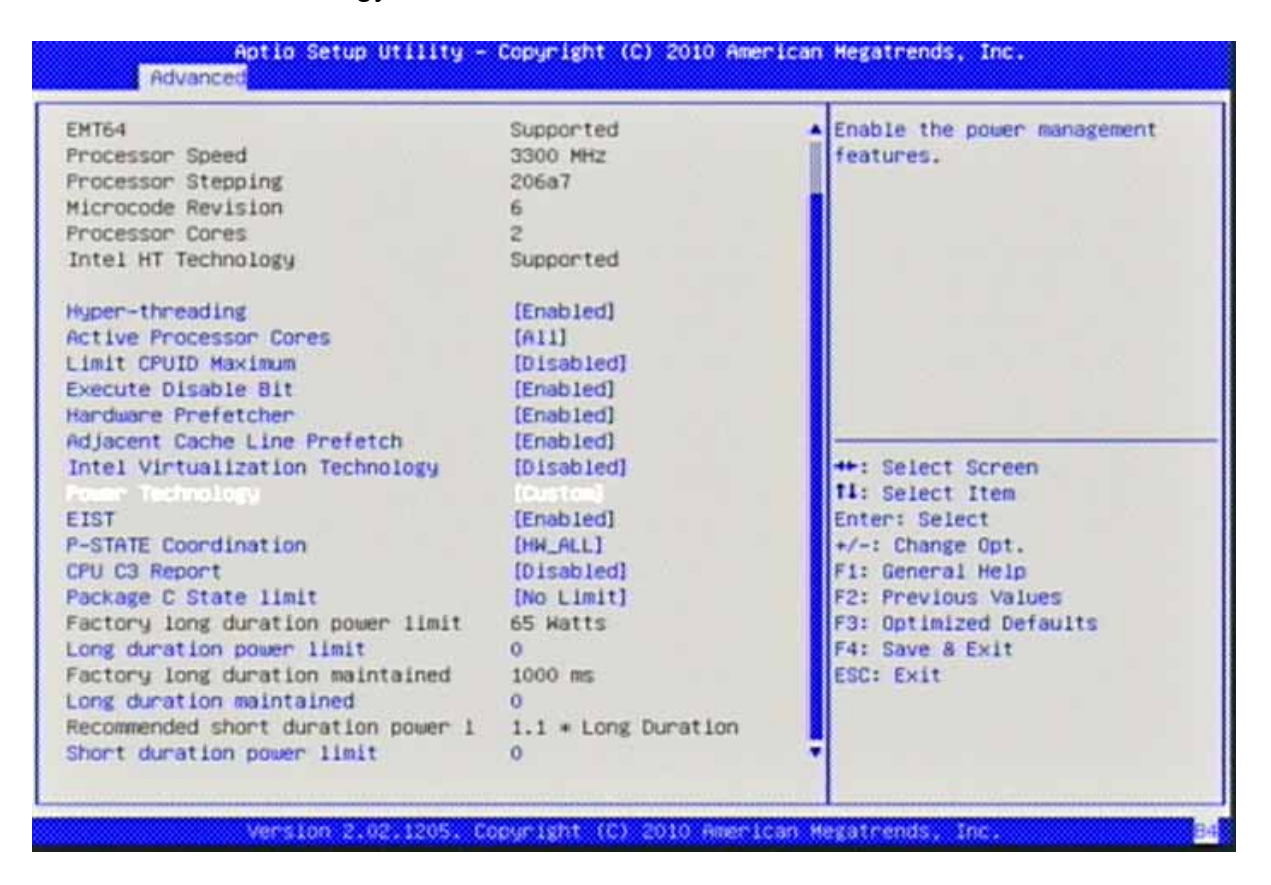

### <u>EIST</u>

インテル・スピードステップを有効/無効にする。 選択肢: Disabled, Enabled.

#### P-STATE Coordination

Pステートの調整タイフの変更。 選択肢: HW\_ALL, SW\_ALL, SW\_ANY.

#### CPU C3 Report

OSに報告するCPU C3(ACPI C2)を有効/無効にする。 選択肢: Disabled, ACPI C-2, ACPI C-3.

### Package C State limit

選択肢: C0, C1, C6, C7, No Limit.

### Long duration power limit

W(ワット)での長時間の電力制限 選択肢: 0-255

#### Long duration maintained

長時間の電力が維持されているタイムウィンドウ 選択肢: 0-32000

#### Short duration power limit

W(ワット)での短時間の電力制限 選択肢: 0-255

### **SATA Configuration**

#### SATAデバイスの構成

| ATA Configuration                                               |                                          | <ol> <li>IDE Mode, (2) AHCI Mode.</li> <li>BAID Mode.</li> </ol>                                                      |
|-----------------------------------------------------------------|------------------------------------------|----------------------------------------------------------------------------------------------------|
| alla Node<br>Berial-ATA Controller 0<br>Berial-ATA Controller 1 | (TDE Hode)<br>[Compatible]<br>[Enhanced] |                                                                                                    |
| ATA Porto                                                       | Not Present                              |                                                                                                    |
| ATA Porti                                                       | Not Present                              |                                                                                                    |
| ATA Port2                                                       | Not Present                              |                                                                                                    |
| ATA Port3                                                       | Not Present                              |                                                                                                    |
| ATA Port4                                                       | Not Present                              | 14: Select Item                                                                                                    |
| ATA PortS                                                       | Not Present                              | +/-: Change Opt.<br>F1: General Help<br>F2: Previous Values<br>F3: Optimized Defaults<br>F4: Save & Exit<br>ESC: Exit |

#### SATA Mode

IDE/AHCI構成の選択 選択肢: Disable, IDE Mode, AHCI Mode.

#### Serial-ATA Controller 0

シリアルATAコントローラ0を有効/無効にする 選択肢: Disabled, Enhanced, Compatible.

#### Serial-ATA Controller 1

シリアルATAコントローラ1を有効/無効にする 選択肢: Disabled, Enhanced.

### **Thermal Configuration**

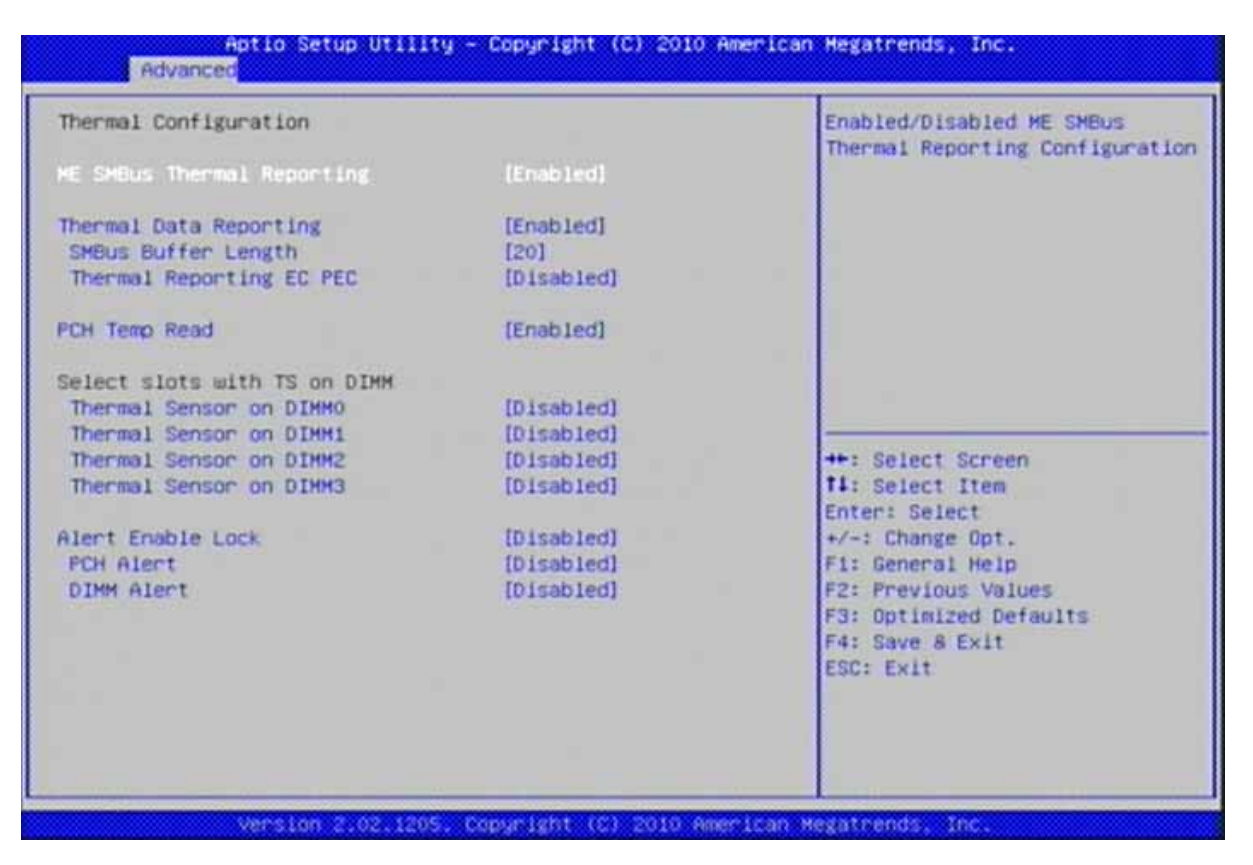

#### **ME SMBus Thermal Reporting**

ME SMBusの温度レポートの構成を有効/無効にする 選択肢: Disabled, Enabled.

#### **Thermal Data Reporting**

BIOS設定情報

#### **SMBus Buffer Length**

ECの為のSMBusブロックリード・メッセージの長さ 選択肢: 1, 2, 5, 9, 10, 14, 20.

#### **Thermal Reporting EC PEC**

SMBusブロックリードの為のパケットエラーチェック(PEC)を有効にする 選択肢: Disabled, Enabled.

#### PCH Temp Read

PCH温度のリードを有効にする 選択肢: Disabled, Enabled.

<u>Thermal Sensor on DIMM0</u> 選択肢: Disabled, Enabled.

### Thermal Sensor on DIMM1

選択肢: Disabled, Enabled.

### Thermal Sensor on DIMM2

選択肢: Disabled, Enabled.

#### Thermal Sensor on DIMM3

選択肢: Disabled, Enabled.

#### Alert Enable Lock

全てのアラートを有効にする設定を行います 選択肢: Disabled, Enabled.

#### PCH Alert

選択肢: Disabled, Enabled.

### DIMM Alert

#### Intel IGD SWSCI Configuration

Intel IGD SWSCI OpRegion機能

| Aptio Setup Ut<br>Advanced                                                        | ility – Copyright (C) 2010 Ame                           | rican Megatrends, Inc.                                                                                                    |
|-----------------------------------------------------------------------------------|----------------------------------------------------------|----------------------------------------------------------------------------------------------------|
| Intel IGD SWSCI OpRegion Configuration                                            |                                                          | Select DVMT Mode used by<br>Internal Graphics Device                                                                                                    |
| DVHT Hode Select<br>DVMT/FIXED Memory<br>IGD - Boot Type<br>Spread Spectrum Clock | [DVHT Hode]<br>[256MB]<br>[VBIOS Default ]<br>[Disabled] | <pre>++: Select Screen 14: Select Item Enter: Select +/-: Change Opt. F1: General Help F2: Previous Values F3: Optimized Defaults F4: Save &amp; Exit ESC: Exit</pre> |
| Version 2.02.                                                                     | 1205, Copyright (C) 2010 Ameri                           | can Hegatrends, Inc.                                                                                                    |

#### DVMT Mode

内蔵グラフィックデバイスによるDVMTモードの利用を選択する 選択肢: Fixed Mode, DVMT Mode.

#### **DVMT/FIXED Memory**

内蔵グラフィックデバイスによるDVMT/FIXEDモードのメモリサイズの利用を選択する 選択肢: 128MB, 256MB, Maximum.

#### IGD – Boot Type

POST中にアクティベートになるビデオデバイスを選択する。これは、外部グラフィックスが存在したとしても影響はありません。 選択肢: VBIOS Default, CRT, EFP, EFP2, EFP3, CRT + EFP.

#### Spread Spectrum Clock

### USB Configuration

USBの構成のパラメータ

| USB Configuration<br>USB Devices:<br>1 Keyboard, 2 Hubs                           |                                      | Enables Legacy USB support.<br>AUTO option disables legacy<br>support if no USB devices are<br>connected. DISABLE option will |
|-----------------------------------------------------------------------------------|--------------------------------------|----------------------------------------------------------------------------------------------------|
| Legacy USB Support<br>EHCI Hand-off<br>Port 60/64 Emulation                       | [Enabled]<br>[Disabled]<br>[Enabled] | keep USB devices available<br>only for EFI applications.                                                                      |
| USB hardware delays and time-ou<br>USB transfer time-out<br>Device reset time-out | ts:<br>[20 sec]<br>[20 sec]          |                                                                                                    |
| Device power-up delay                                                             | functi                               | ++: Select Screen<br>fl: Select Item<br>Enter: Select                                                                         |
|                                                                                   |                                      | +/-: Change Opt.<br>Fi: General Help<br>F2: Previous Values                                                                   |
|                                                                                   |                                      | F3: Optimized Defaults<br>F4: Save & Exit<br>ESC: Exit                                                                        |

#### Legacy USB Support

レガシーUSBサポートを有効にする。AUTOオプションでは、USBデバイスが接続されていない場合レガシーサポートを無効になります。DISABLEオプションはEFIアプリケーションの為のUSBデバイスのみが使用可能な状態になります。 選択肢: Disabled, Enabled, Auto.

#### EHCI Hand-Off

これは、EHCIハンドオフをサポートしていないOSの場合の対処法です。EHCIの所有権の 変更はEHCIドライバで要求する必要があります。 選択肢: Disabled, Enabled.

#### Port 60/64 Emulation

I/Oポートの60h/64hエミュレーションのサポートを有効にします。これはUSBを正式にサポ ートしていないOSでUSBキーボードのレガシーサポートを有効にします。選択肢: Disabled, Enabled.

#### **USB transfer time-out**

コントロール、バルク、割り込み転送のタイムアウト値 選択肢: 1 sec, 5 sec, 10 sec, 20 sec.

#### **Device Reset time-out**

USBマスストレージデバイスのStart Unitコマンドがタイムアウトになりました。 選択肢: 10 sec, 20 sec, 30 sec, 40 sec.

#### **Device Power-up delay**

ホストコントローラに自分自身を適切に報告する前にデバイスにかかる最大時間。'AUTO' はデフォルト値を使用します:ルートポートは100ms。ハブポートはHub descriptorからの 取得の遅延。

選択肢: Auto, Manual.

#### Info Report Configuration

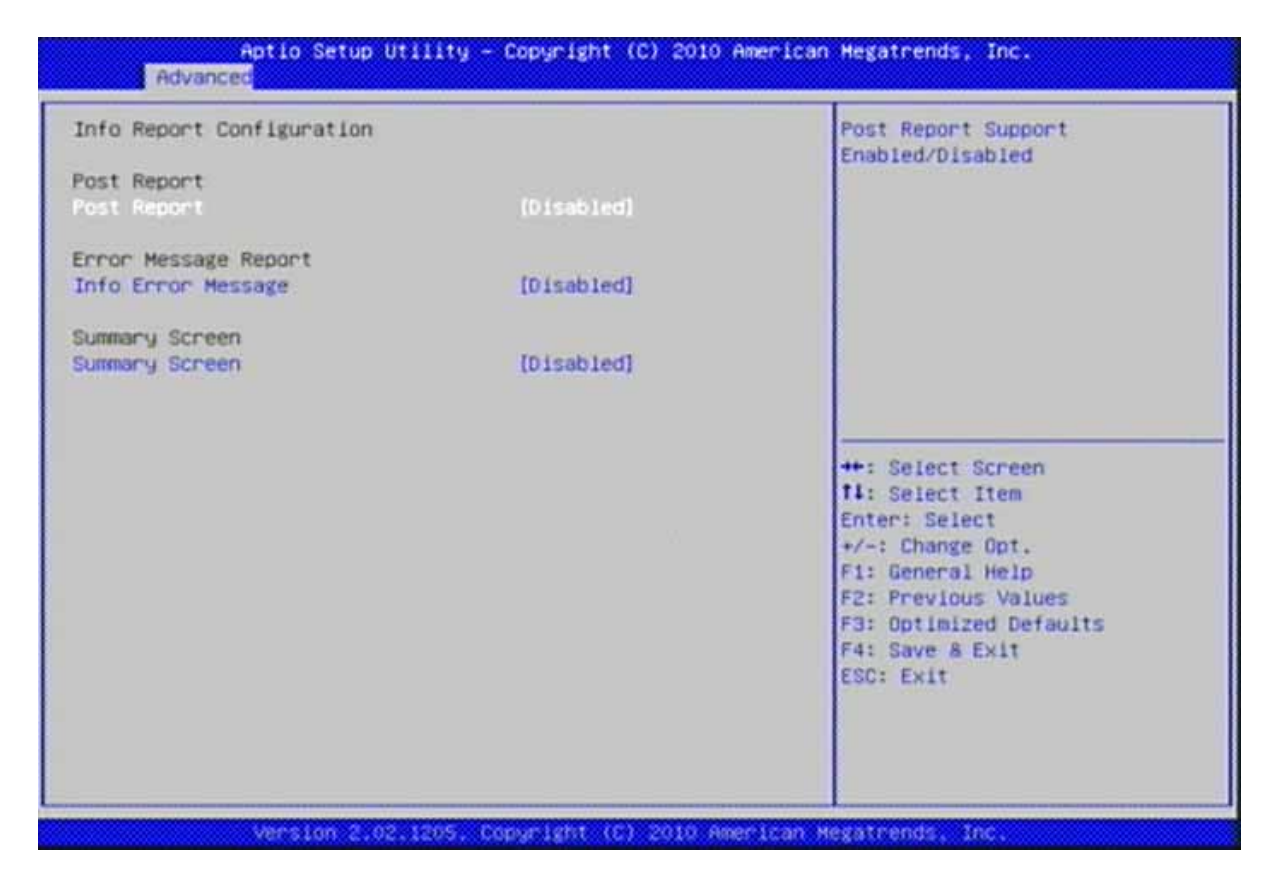

#### Post Report

選択肢: Disabled, Enabled.

#### Info Error Message

選択肢: Disabled, Enabled.

#### Summary Screen

### Super IO Configuration

| Aptio Setup Utility<br>Advanced                                                                                                    | y – Copyright (C) 2010 A | merican Megatrends, Inc.                                                                                                    |
|----------------------------------------------------------------------------------------------------|--------------------------|----------------------------------------------------------------------------------------------------|
| Super ID Configuration<br>Super ID Chip<br>> Sectal Port 0 Configuration<br>> Sectal Port 1 Configuration<br>> Sectal Port 2 Configuration<br>> Sectal Port 3 Configuration | ITE IT8781F              | Set Parameters of Serial Port<br>O (COMA)                                                                                                    |
| <ul> <li>Parallel Port Configuration</li> <li>Watchdog Timer</li> </ul>                                                                                                    |                          | ++: Select Screen<br>11: Select Item<br>Enter: Select<br>+/-: Change Opt.<br>F1: General Help<br>F2: Previous Values<br>F3: Optimized Defaults<br>F4: Save & Exit<br>ESC: Exit |
| Version 2.02.1205                                                                                                    | Copyright (C) 2010 Ame   | rican Hegatrends, Inc.                                                                                                    |

### Serial Port 0 Configuration

シリアルポートOのパラメータを設定してください (COMA) Aptio Setup Utility - Copyright (C) 2010 American Megatrends, Inc. Advanced Serial Port 0 Configuration Enable or Disable Serial Port (COH) Device Settings IO=3F8h; IRQ=4; Change Settings [Auto] Device Mode [Standard Serial Po...] ++: Select Screen fl: Select Item Enter: Select +/-: Change Opt. F1: General Help F2: Previous Values F3: Optimized Defaults F4: Save & Exit ESC: Exit Version 2.02.1205. Copyright (C) 2010 American Megatrends.

#### Serial Port

選択肢: Disabled, Enabled.

#### **Change Settings**

スーパーI/Oデバイスの最適な設定を選択してください。 選択肢: Auto. IO=3F8h; IRQ=4, IO=3F8h; IRQ=3,4,5,6,7,10,11,12, IO=2F8h; IRQ=3,4,5,6,7,10,11,12, IO=3E8h; IRQ=3,4,5,6,7,10,11,12, IO=2E8h; IRQ=3,4,5,6,7,10,11,12.

#### **Device Mode**

選択肢: Standard Serial Port Mode, IrDA 1.0 (HP SIR) Mode, ASKIR Mode.

### Serial Port 1 Configuration

シリアルポート1のパラメータを設定してください (COMB)

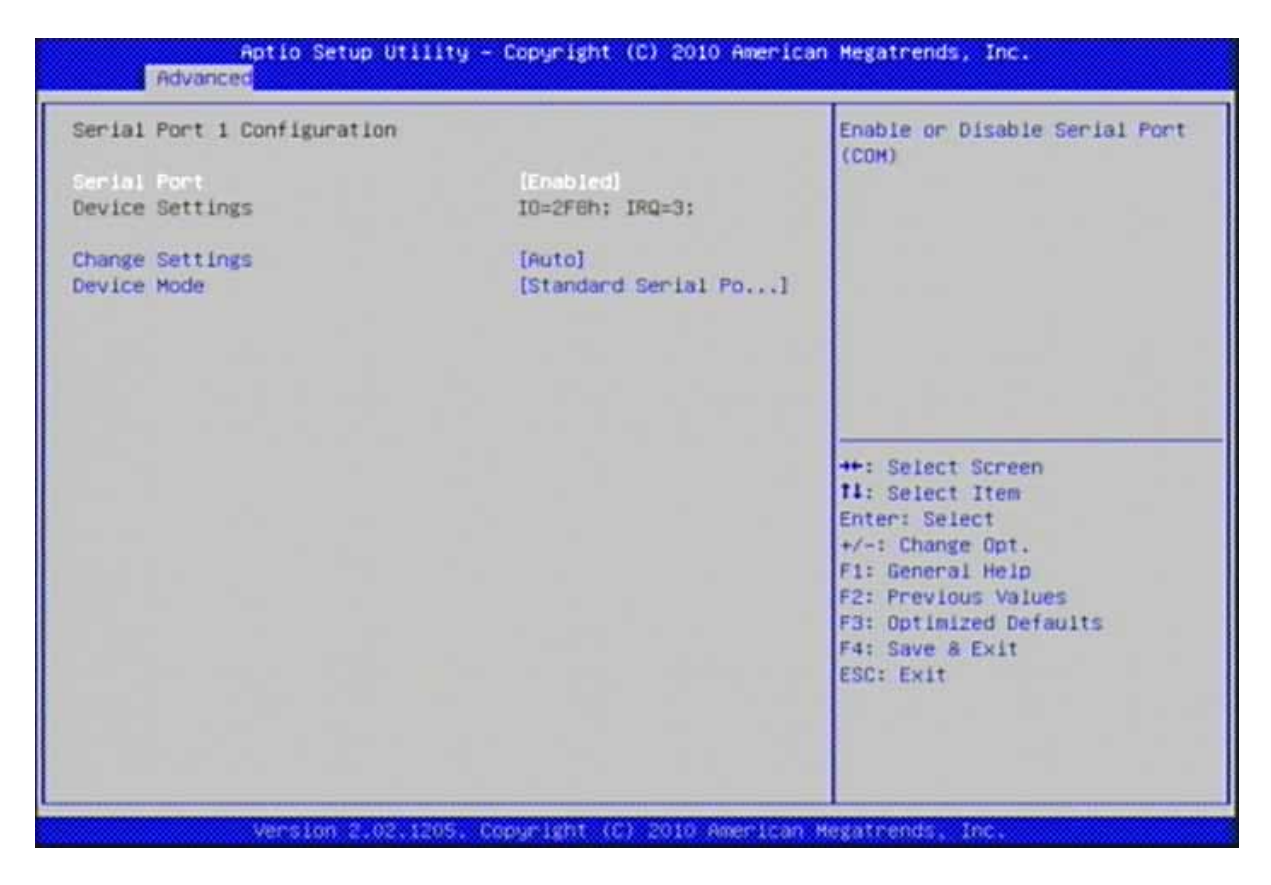

#### Serial Port

選択肢: Disabled, Enabled.

#### Change Settings

スーパーI/Oデバイスの最適な設定を選択してください。 選択肢: Auto. IO=2F8h; IRQ=3, IO=3F8h; IRQ=3,4,5,6,7,10,11,12, IO=2F8h; IRQ=3,4,5,6,7,10,11,12, IO=3E8h; IRQ=3,4,5,6,7,10,11,12, IO=2E8h; IRQ=3,4,5,6,7,10,11,12.

#### **Device Mode**

選択肢: Standard Serial Port Mode, IrDA 1.0 (HP SIR) Mode, ASK-IR Mode.

#### Serial Port 2 Configuration

シリアルポート2のパラメータを設定してください (COMC)

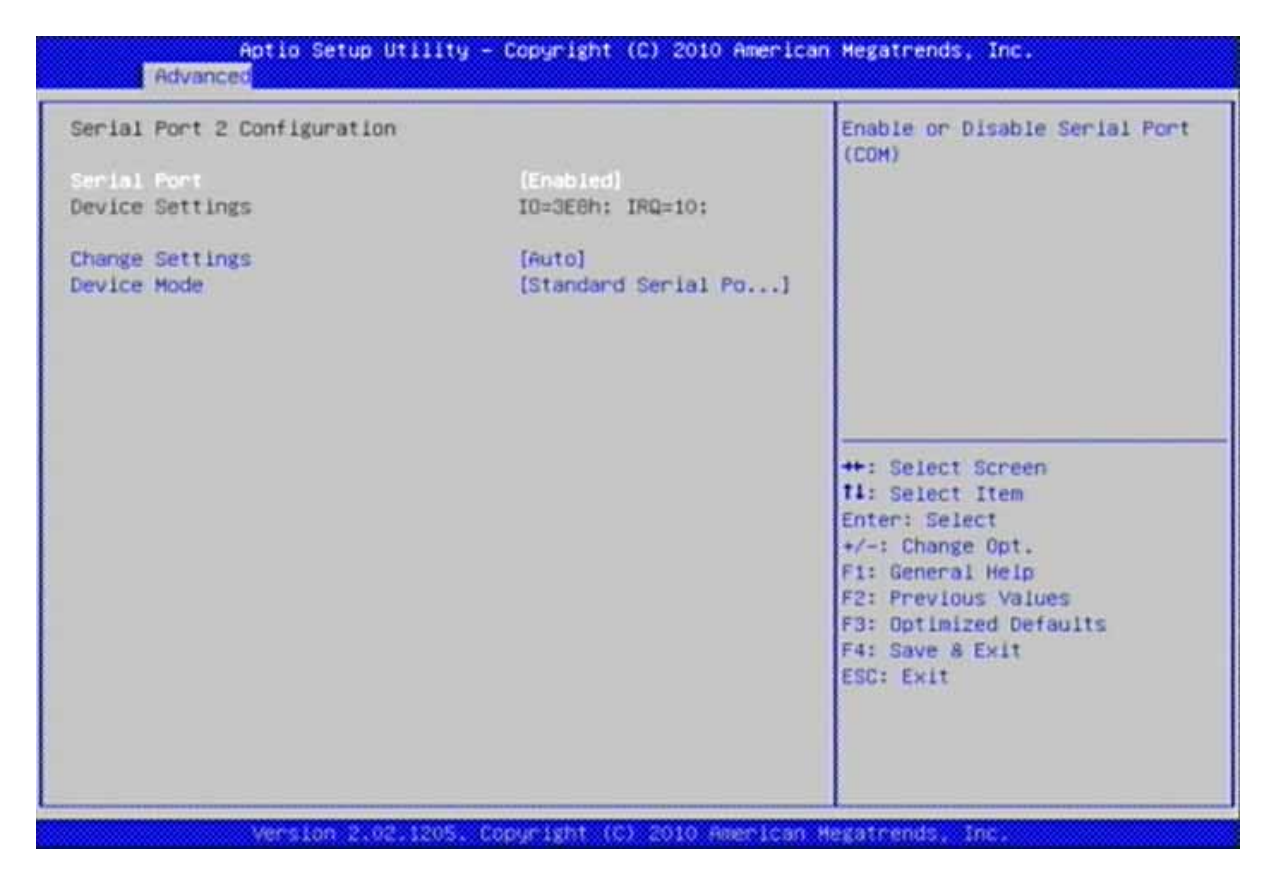

#### Serial Port

選択肢: Disabled, Enabled.

#### **Change Settings**

スーパーI/Oデバイスの最適な設定を選択してください。 選択肢: Auto. IO=3E8h; IRQ=10, IO=3F8h; IRQ=3, 4, 5, 6, 7,10,11,12, IO=2F8h; IRQ=3, 4, 5, 6, 7,10,11,12, IO=3E8h; IRQ=3,4,5,6,7,10,11,12, IO=2E8h; IRQ=3,4,5,6, 7,10,11,12.

#### **Device Mode**

選択肢: Standard Serial Port Mode, IrDA 1.0 (HP SIR) Mode, ASK-IR Mode.

#### Serial Port 3 Configuration

シリアルポート3のパラメータを設定してください (COMD)

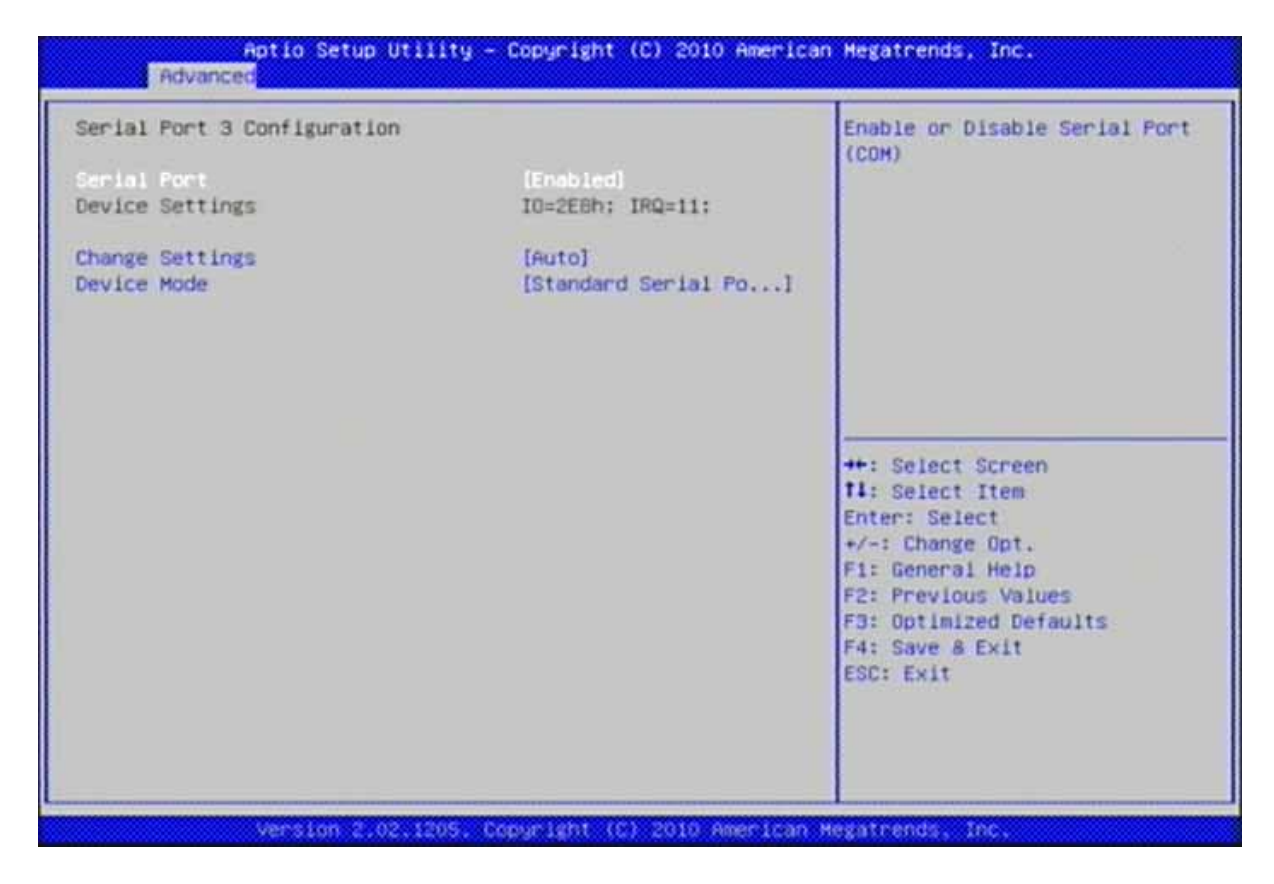

#### Serial Port

選択肢: Disabled, Enabled.

#### **Change Settings**

スーパーI/Oデバイスの最適な設定を選択して〈ださい。 選択肢: Auto. IO=2E8h; IRQ=11, IO=3F8h; IRQ=3,4,5,6,7,10,11,12, IO=2F8h; IRQ=3,4,5,6,7,10,11,12, IO=3E8h; IRQ=3,4,5,6,7,10,11,12, IO=2E8h; IRQ=3,4,5,6, 7,10,11,12.

#### **Device Mode**

選択肢: Standard Serial Port Mode, IrDA 1.0 (HP SIR) Mode, ASK-IR Mode.

### **Parallel Port Configuration**

パラレルポートのパラメータを設定してください (LPT/LPTE)

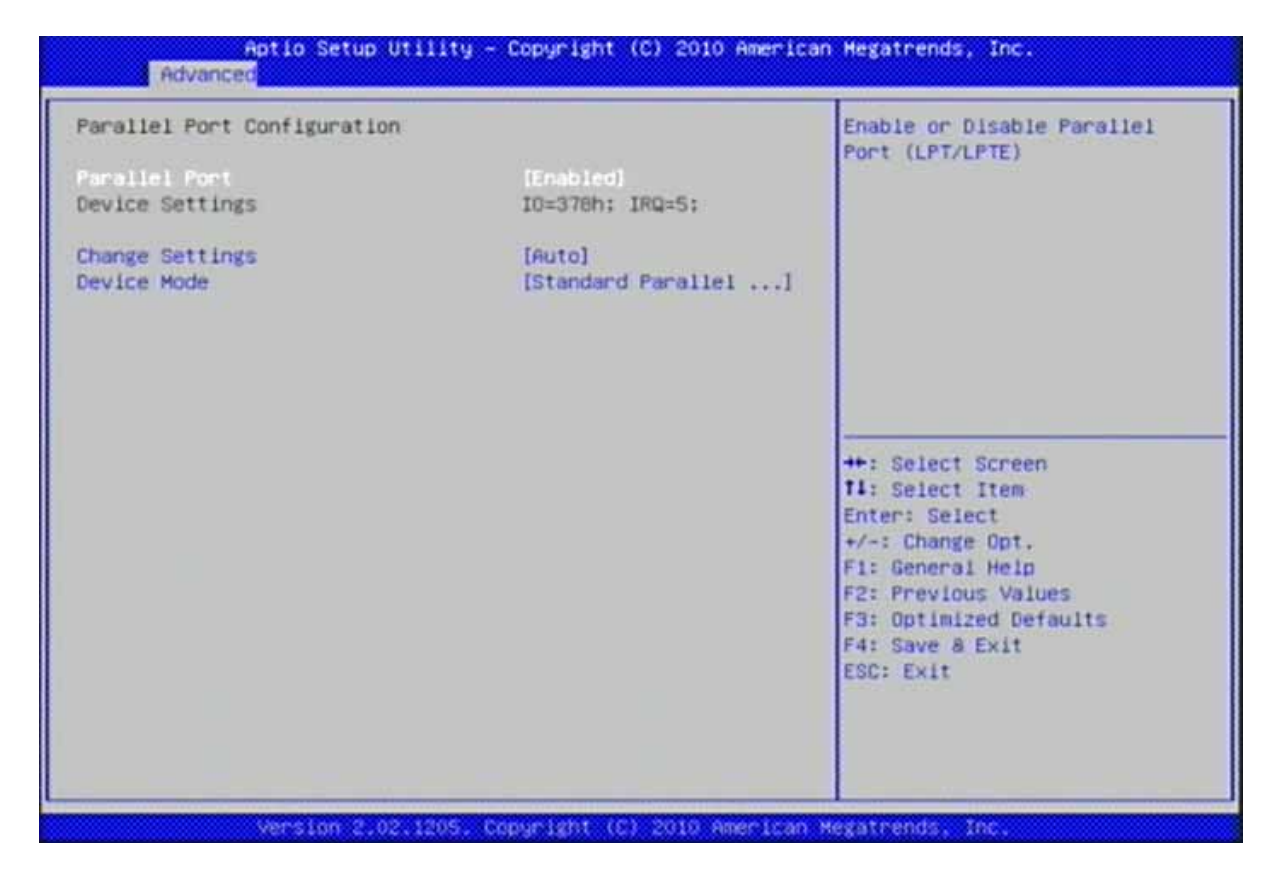

#### Parallel Port

選択肢: Disabled, Enabled.

#### Change Settings

スーパーI/Oデバイスの最適な設定を選択してください。 選択肢: Auto. IO=378h; IRQ=5, IO=378h; IRQ=5,6,7,10,11,12, IO=278h; IRQ=5,6,7,10,11,12, IO=3BCh; IRQ=5,6,7,10,11,12, IO=378h; IO=278h; IO=3BCh.

#### **Device Mode**

プリンタポートのモードを変更してください。 選択肢: Standard Parallel Port Mode, EPP Mode, ECP Mode, EPP Mode & ECP Mode.

### Watchdog Timer

ウォッチドッグタイマの値を設定してください

| Aptio Setup  <br>Advanced         | Jtility – Copyright (C) 2010 Am | erican Megatrends, Inc.                                                                                                    |
|-----------------------------------|---------------------------------|----------------------------------------------------------------------------------------------------|
| Watchdog Timer                    |                                 | Enable WDT cController                                                                                                    |
| NDT Controller<br>Device Settings | (Enabled)<br>Reset Required     |                                                                                                    |
| Change Settings                   | [WDT Disabled]                  |                                                                                                    |
|                                   |                                 | <pre>++: Select Screen 14: Select Item Enter: Select +/-: Change Opt. F1: General Help F2: Previous Values F3: Optimized Defaults F4: Save &amp; Exit ESC: Exit</pre> |
| Version 2.0                       | 1.1205, Copyright (C) 2010 Amer | Loan Hegatrends, Inc.                                                                                                    |

#### **WDT Controller**

選択肢: Disabled, Enabled.

### Change Settings

スーパーI/Oデバイスの最適な設定を選択してください。

選択肢: WDT Disabled, 10 Seconds, 20 Seconds, 30 Seconds, 40 Seconds, 50 Seconds, 60 Seconds.

#### H/W Monitor

ハードウェア状態の監視/設定。読み出しのみ。

| Pc Health Status                                                                                                    |                                                                                                    | Smart CPU Fan Function                                                                                                    |
|----------------------------------------------------------------------------------------------------|----------------------------------------------------------------------------------------------------|----------------------------------------------------------------------------------------------------|
| Smort CPU Fan Function<br>Smart CPU Fan Control<br>Smart System Fan Function<br>Smart System Fan Control<br>System Temperature1<br>System Temperature2<br>CPU Temperature<br>CPU FAN Speed<br>System FAN1 Speed | [Enobled]<br>[60]<br>[Enabled]<br>[55]<br>: +38 C<br>: +36 C<br>: +36 C<br>: +49 C<br>: 4560 RPM<br>: N/A |                                                                                                    |
| Vcore<br>+12V<br>+5V<br>+3V<br>VBAT                                                                                                    | : +1.168 V<br>: +11.946 V<br>: +4.914 V<br>: +3.216 V<br>: +2.884 V                                       | <pre>++: Select Screen f1: Select Item Enter: Select +/-: Change Opt. F1: General Help F2: Previous Values F3: Optimized Defaults F4: Save &amp; Exit ESC: Exit</pre> |

### Smart CPU Fan Function

スマートCPUファンの機能 選択肢: Disabled, Enabled.

#### Smart CPU Fan Control

スマートCPUファンの温度設定 選択肢: 60, 70, 80, 90.

## Smart System Fan Function

スマートシステムファンの機能 選択肢: Disabled, Enabled.

### Smart System Fan Control

スマートシステムファンの温度設定 選択肢: 55, 60, 65, 70.

#### **Serial Port Console Redirection**

| Aptio Setup Utilit<br>Advanced                                                                                                    | y – Copyright (C) 2010 Americ                                                                                  | can Hegatrends, Inc.                                                                                                    |
|----------------------------------------------------------------------------------------------------|----------------------------------------------------------------------------------------------------|----------------------------------------------------------------------------------------------------|
| COM4(Pci Dev0,Func0) (Disabled)<br>Console Redirection<br>Serial Port for Out-of-Band Mana<br>Windows Emergency Management Ser<br>Console Redirection<br>Out-of-Band Mgmt Port<br>Data Bits<br>Parity<br>Stop Bits<br>Terminal Type | Port Is Disabled<br>gement/<br>vices (EMS)<br>[Enabled]<br>COM4(Pci Dev0,Func0)<br>8<br>None<br>1<br>IVT-UTF8] | Console Redirection<br>Enable/Disable<br>++: Select Screen<br>fl: Select Item<br>Enter: Select<br>+/-: Change Opt.<br>F1: General Help<br>F2: Previous Values<br>F3: Optimized Defaults<br>F4: Save & Exit<br>ESC: Exit |
| Version 2.02.1205                                                                                                    | . Copuright (C) 2010 America                                                                                   | n Megatrends, Inc.                                                                                                    |

#### **Console Redirection**

コンソールのリダイレクトを有効または無効にします。 選択肢: Disabled, Enabled.

#### Terminal Type

VT-UTF8は、out-of-roadマネージメントの為の優先ターミナルタイプです。次の最良の選択は、VT100+にしてからVT100にします。前述の通りコンソールのリダイレクトの設定ページにターミナルタイプ/エミュレーションのに関するより役立つ内容が記述されています。 選択肢: VT100, VT100+, VT-UTF8, ANSI.

## 4.4 Chipset

このメニューでは、オンボードのチップセットの高度な機能を制御します

| Aptio Setup Utility – Copyright (C) 2010 American<br>Main Advanced <mark>Chipset</mark> Boot Security Save & Exit | Megatrends, Inc.                                                                                                    |
|----------------------------------------------------------------------------------------------------|----------------------------------------------------------------------------------------------------|
| ▶ North Bridge<br>▶ South Bridge                                                                                  | North Bridge Parameters                                                                                                    |
|                                                                                                    | ++: Select Screen<br>11: Select Item<br>Enter: Select<br>+/-: Change Opt.<br>F1: General HeIp<br>F2: Previous Values<br>F3: Optimized Defaults<br>F4: Save & Exit<br>ESC: Exit |
| Version 2.02.1205, Copyright (C) 2010 American Me                                                                 | gatrends, Inc.                                                                                                    |

#### North Bridge

| Memory Information           |                     | Low MMIO resources align at |
|------------------------------|---------------------|-----------------------------|
| Total Memory                 | 1024 MB (DDR3 1067) |                             |
| Memory Slotô                 | 1024 MB (DDR3 1067) |                             |
| Memory Slot1                 | 0 MB (DDR3 1067)    |                             |
| Memory Slot2                 | 0 MB (DDR3 1067)    |                             |
| Memory Slot3                 | 0 MB (DDR3 1067)    |                             |
| Low MMIO Align               | [64M]               |                             |
| VT-d                         | [Disabled]          |                             |
| Initate Graphic Adapter      | [PEG/IGD]           | ++: Select Screen           |
| IGD Memory                   | [64M]               | T4: Select Item             |
| Render Standby               | [Enabled]           | Enter: Select               |
| IGD Multi-Monitor            | [Disabled]          | +/-: Change Opt.            |
| PCI Express Port             | Inutol              | F2: Previous Values         |
| PEG Force Gen1               | [Disabled]          | F3: Optimized Defaults      |
| Detect Non-Compliance Device | [Disabled]          | F4: Save & Exit             |
|                              | This is the set     | ESC: EXIT                   |

#### Low MMIO Align

低MMIOリソースを64MB/1024MBで揃える。 選択肢: 64M, 1024M.

#### <u>VT-d</u>

選択肢: Disabled, Enabled.

#### **Intel Graphic Adapter**

プライマリブートデバイスとして使用するグラフィックスコントローラを選択します 選択肢: IGD, PCI/IGD, PCI/PEG, PEG/IGD, PEG/PCI.

#### IGD Memory

IGD共有メモリのサイズ 選択肢: Disabled, 32M, 64M, 128M.

#### Render Standby

内蔵グラフィックスデバイスでレンダリングスタンバイを有効/無効にする。 選択肢: Disabled, Enabled.

#### IGD Multi-Monitor

内蔵グラフィックスデバイスでIGDマルチモニタを有効/無効にする。 選択肢: Disabled, Enabled.

#### PCI Express Port

[Auto] BIOS が拡張カードの認識処理を自動で行う。
 [Enabled] BIOS が拡張カードの認識処理を行う。
 [Disabled] BIOS は拡張カードの認識処理を行わない。
 その他拡張カードの認識をより確実にさせる場合 [Enabled] に設定する、[Auto]は認識できない場合があり確実性は低い。
 選択肢: Disabled, Enabled, Auto.

#### PEG Force Gen1

[Disabled] PCI Express 1.x、2.0 を自動で選択処理する。 [Enabled] PCI Express 1,x で処理する。 その他拡張カードが 2.0 を使用できない場合 [Enabled] に設定する。 選択肢: Disabled, Enabled.

#### **Detect Non-Compliance Device**

[Disalbled] Graph Card を使用する場合に設定 [Enabled] その他 Card を使用する場合に設定 その他 Card を認識させる場合 [Enabled] に設定する。 選択肢: Disabled, Enabled.

#### MRC Message Print

メモリ初期化メッセージの印刷 選択肢: Disabled, Enabled.

#### South Bridge

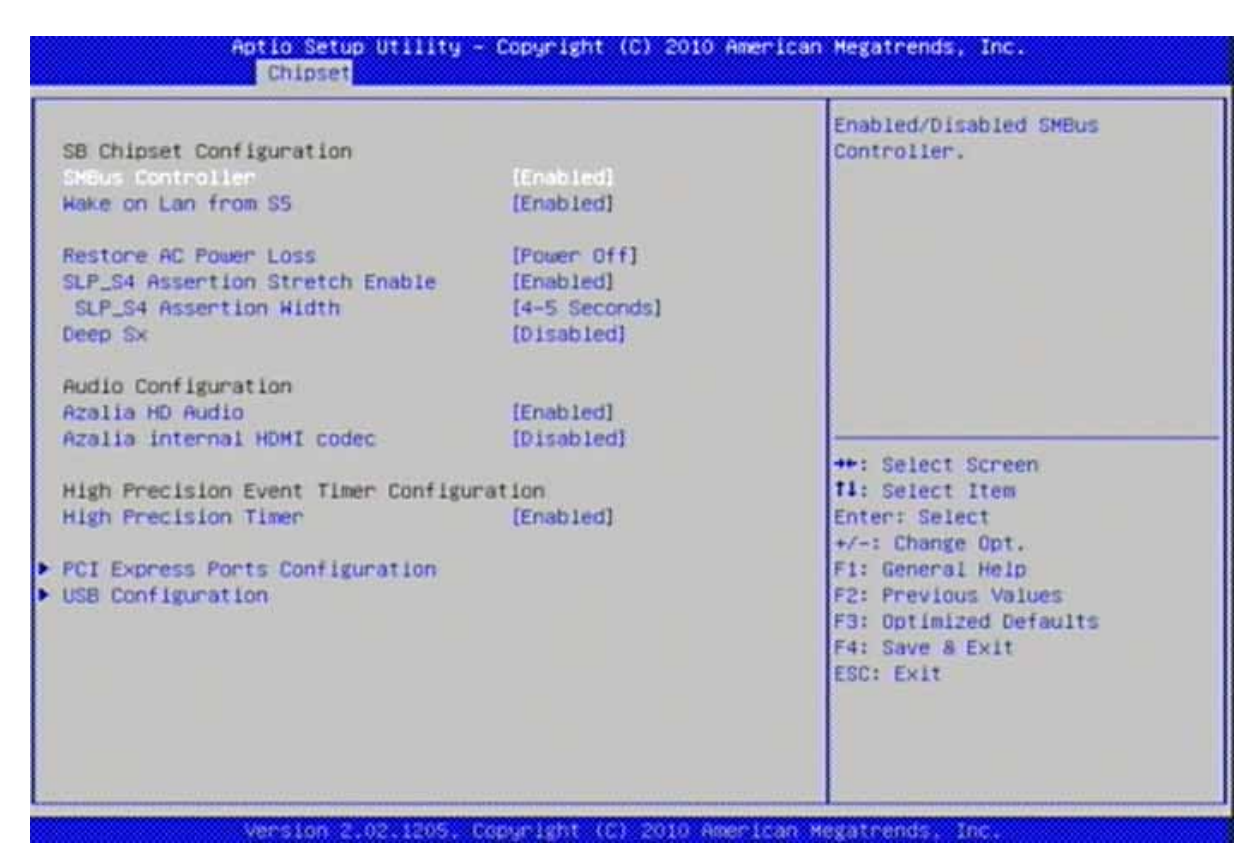

#### SMBus Controller

選択肢: Disabled, Enabled.

#### Wake on Lan from S5

S5ステートでのGbEコンロトールPMEを有効/無効にする。 選択肢: Disabled, Enabled.

#### **Restore AC Power Loss**

停電などで不慮に電源が落ちた後、電源を入れ直す際、どのステートを適用するか指定す る。(G3ステート) 選択肢: Power Off, Power On, Last State.

#### SLP\_S4 Assertion Stretch Enable

SLP\_S4# Assertion Stretchの有効/無効にする。 選択肢: Disabled, Enabled.

#### SLP\_S4 Assertion Stretch Width

SLP\_S4# Assertion signalの最小アサーション幅を選択する。 選択肢: 1-2 Seconds, 2-3 Seconds, 3-4 Seconds, 4-5 Seconds.

#### <u>Deep Sx</u>

Deep Sxの設定。注意:モバイルのプラットフォームはDCのみDeep S4/S5に対応します。 デスクトップのプラットフォームはACのみDeep S4/S5に対応します。 選択肢: Disabled, Enabled in S5 (Battery), Enabled in S5, Enabled in S4 and S5 (Battery), Enabled in S4 and S5.

### Azalia HD Audio

ハイディフィニション オーディオを有効/無効にする。 選択肢: Disabled, Enabled.

### **Azalia Intermal HDMI codec**

Nイディフィニション オーディオ向けの内部HDMIコーデックを有効/無効にする。 選択肢: Disabled, Enabled.

<u>High Precision Timer</u> 高精度イベント タイマーを有効/無効にする。 選択肢: Disabled, Enabled.

### PCI Express Ports Configuration

| PCI Express Ports Configuratio | n          | Enabled/Disabled the PCI<br>Express Ports in the Chinset |
|--------------------------------|------------|----------------------------------------------------------|
| PCI Express Port 1             | [Auto]     |                                                          |
| PCI Express Port 2             | [Auto]     |                                                          |
| PCI Express Port 3             | [Auto]     |                                                          |
| PCI Express Port 4             | [Auto]     |                                                          |
| PCI Express Port 5             | [Auto]     |                                                          |
| PCI Express Port 6             | [Auto]     |                                                          |
| PCI Express Port 7             | [Auto]     |                                                          |
| PCI Express Port 8             | [Auto]     |                                                          |
| PCIe Sub Decode                | [Disabled] |                                                          |
|                                |            | ++: Select Screen                                        |
|                                |            | TA: Select Item                                          |
|                                |            | Enter: Select                                            |
|                                |            | Fit Cooperal Main                                        |
|                                |            | F1: General neip                                         |
|                                |            | F2: Previous values                                      |
|                                |            | Ed: Caus & Evit                                          |
|                                |            | FOR EVIT                                                 |
|                                |            | LOU. LAIL                                                |
|                                |            |                                                          |
|                                |            |                                                          |

#### PCI Express Port 1

選択肢: Disabled, Enabled, Auto.

#### PCI Express Port 2

選択肢: Disabled, Enabled, Auto.

#### PCI Express Port 3

選択肢: Disabled, Enabled, Auto.

#### PCI Express Port 4

選択肢: Disabled, Enabled, Auto.

#### PCI Express Port 5

選択肢: Disabled, Enabled, Auto.

#### PCI Express Port 6

選択肢: Disabled, Enabled, Auto.

#### PCI Express Port 7

選択肢: Disabled, Enabled, Auto.

### PCI Express Port 8

選択肢: Disabled, Enabled, Auto.

### **USB** Configuration

| USB Configuration |           | Enabled/Disabled All USB |
|-------------------|-----------|--------------------------|
| All USB Devices   | (Enabled) | Devices                  |
| EHCI Controller 1 | [Enabled] |                          |
| EHCI Controller 2 | (Enabled) |                          |
| USB Port 0        | [Enabled] |                          |
| USB Port 1        | [Enabled] |                          |
| USB Port 2        | [Enabled] |                          |
| USB Port 3        | [Enabled] |                          |
| USB Port 4        | [Enabled] |                          |
| USB Port 5        | [Enabled] |                          |
| USB Port 6        | [Enabled] | ++: Select Screen        |
| USB Port 7        | [Enabled] | 11: Select Item          |
| USB Port B        | [Enabled] | Enter: Select            |
| USB Port 9        | [Enabled] | +/-: Change Opt.         |
| USB Port 10       | [Enabled] | F1: General Help         |
| USB Port 11       | [Enabled] | F2: Previous Values      |
| USB Port 12       | [Enabled] | F3: Optimized Defaults   |
| USB Port 13       | [Enabled] | F4: Save & Exit          |
|                   |           | ESC: Exit                |
|                   |           |                          |
|                   |           |                          |
|                   |           |                          |
|                   |           |                          |

#### All USB Devices

全てのUSBデバイスを有効/無効にする。 選択肢: Disabled, Enabled.

#### EHCI Controller 1

USB2.0 (EHCI) の対応を有効/無効にする。 選択肢: Disabled, Enabled.

#### **EHCI Controller 2**

USB2.0 (EHCI) の対応を有効/無効にする。 選択肢: Disabled, Enabled.

#### USB Port 0-13

USBポート0~13を有効/無効にする。 選択肢: Disabled, Enabled.

### 4.5 Boot

ブートデバイスの優先順位を指定するには、このメニューを使用します。

| Aptio Setup Util<br>Main Advanced Chipset Boot                                                                        | ity - Copyright (C) 2010 Americ<br>Security Save & Exit | can Hegatrends, Inc.                                                                                                    |
|----------------------------------------------------------------------------------------------------|---------------------------------------------------------|----------------------------------------------------------------------------------------------------|
| Boot Configuration<br>Setup Promot Timeout<br>Bootup NumLock State<br>Quiet Boot<br>Fast Boot<br>CSM16 Module Verison | I<br>[Off]<br>[Disabled]<br>[Disabled]<br>07.63         | Number of seconds to wait for<br>setup activation key.<br>65535(0xFFFF) means indefinite<br>waiting.                                                                            |
| GateA20 Active<br>Option ROM Messages<br>Interrupt 19 Capture<br>Boot Option Priorities                               | [Upon Request]<br>[Force BIOS]<br>[Disabled]            | ++: Select Screen                                                                                                    |
| Boot Option #1                                                                                                    | (Built-in EFI Shell)                                    | <pre>fl: Select Item<br/>Enter: Select<br/>+/-: Change Opt.<br/>F1: General Help<br/>F2: Previous Values<br/>F3: Optimized Defaults<br/>F4: Save &amp; Exit<br/>ESC: Exit</pre> |

#### Setup Prompt Timeout

セットアップのアクティベーションキーを待つ秒数。65535(0xFFFF)は不定待ち時間を意味 します。

選択肢: 1-65535.

#### **Bootup Num-Lock State**

キーボードのNumlockステータスを選択してください。 [On]に設定すると、システムの電源が入っている時にNumlockキーがオンになります。 [Off]に設定すると、ユーザーはテンキーの矢印キーを使用出来るようになります。

選択肢: On, Off.

#### Quiet Boot

クイックブートオプションを有効/無効にする。

もし、BIOSがマザーボードやシステムの製造元のフルスクリーンのロゴと共に通常の POSTメッセージ隠すべきであれば、このBIOSの機能は決定される。それが有効になって いる時、BIOSは、通常のPOSTメッセージを隠して、ブートシーケンス中にフルスクリーン のロゴは表示するでしょう。

それが無効になっている時、BIOSは、フルスクリーンのロゴの代わりに通常のPOSTメッセージを表示するでしょう。

このBIOSの機能を有効にしていると、しばしばブートシーケンスに2,3秒の遅延を発生させ ますのでご注意ください。この遅延は、ロゴを十分な時間表示することを保証します。従っ て、ブート時間を速くしたい場合はこのBIOS機能無効にすることをお勧めします。

選択肢: Disabled, Enabled.

#### Fast Boot

この設定を有効にすると、BIOSが電源投入時により速いシステムブートの為に起動中に 行われる幾つかの自己診断テストのルーチンをスキップする原因となります。

選択肢: Disabled, Enabled.

#### GateA20 Active

UPON REQUEST - GA20は、BIOSサービスを使用して無効にすることが出来ます。 ALWAYS - GA20を無効にすることは許可されていません。あらゆるRTコードが1MB以上 実行された時にこのオプションが便利です。

選択肢: Upon Request, Always.

#### **Option ROM Messages**

オプションROM向けのディスプレイモードを設定します この項目は、オプションROMがPOST中に初期化された時、表示モードを決定する為に使 用します。[Force BIOS]を設定した時、表示モードはAMI BIOSが使用します。もし、オプシ ョンROMの表示モードを使用した場合は[Keep Current]を選択します。

選択肢: Force BIOS, Keep Current.

#### Interrupt 19 Capture

Enabled: Allows オプションROMが割り込み19をトラップすることを許可 割り込み19は、ブートディスク機能を制御するソフトウェア割り込みです。有効にすると、こ のBIOS機能は、これらのホストアダプタのROM BIOSがブートプロセス中に割り込み19 を"capture"することを許可し、デバイスに添付されたこれらのアダプタはブート可能なディ スクとして機能することが出来ます。また、もし1つが有効な場合、ホストアダプタのROMの 設定ユティリティにアクセスを得ることが許可されます。

無効にすると、これらのホストアダプタのROM BIOSは割り込み19を"capture"出来なくなり ます。従って、これらのホストアダプタに添付されたあらゆるブート可能なディスクからOSを 起動することが出来なくなります。また、ROM設定ユティリティにアクセスを得ることも出来 なくなります。

#### **Boot Option #1**

システムのブートオーダーを設定してください 選択肢: Built-in EFI Shell, other bootable devices, Disabled.

#### 4.6 Security

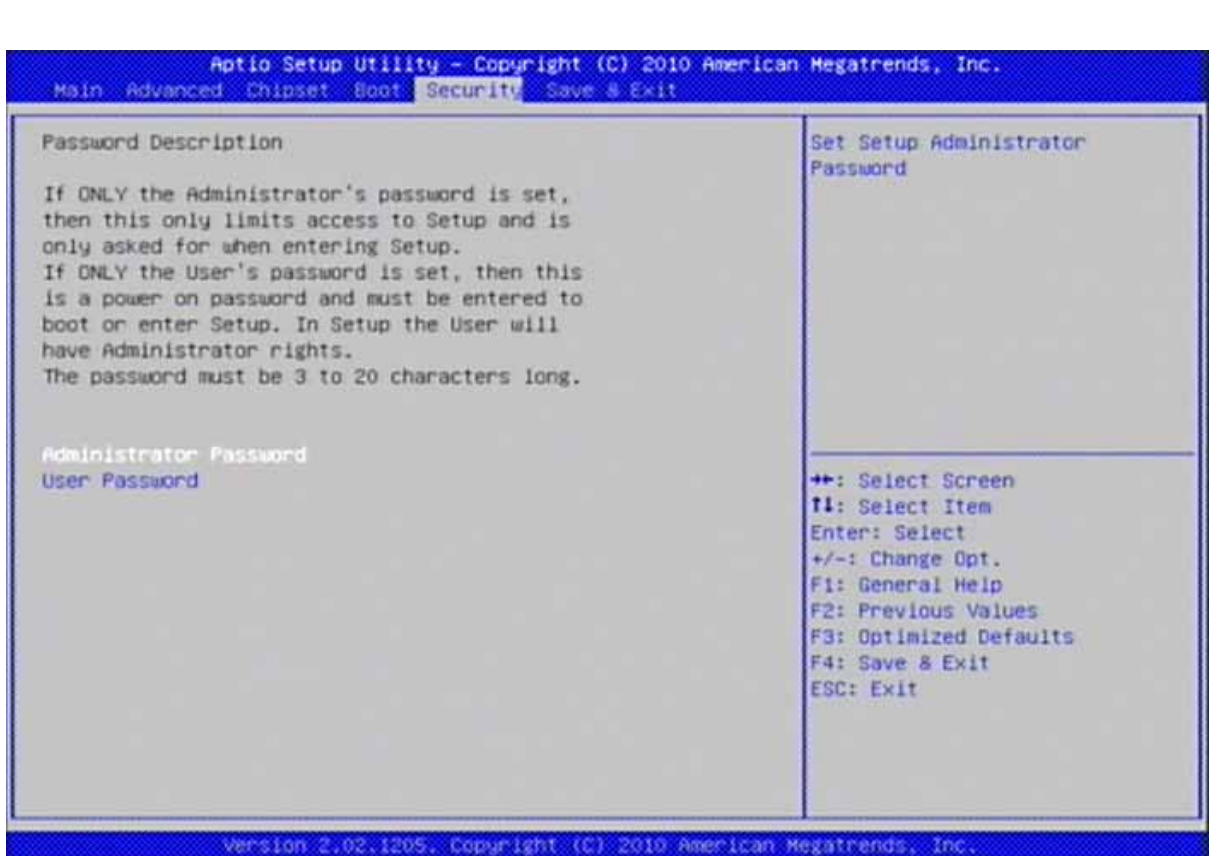

#### **Administrator Password**

アドミニストレーターのパスワードを設定してください

**User Password** \_\_\_\_ ユーザーパスワードを設定してください

### 4.7 Save & Exit

このメニューでは、BIOSにデフォルト値や工場出荷時のデフォルトのBIOS設定をロード し、変更の有無にかかわらずBIOSセットアップユティリティを終了することが出来ます。

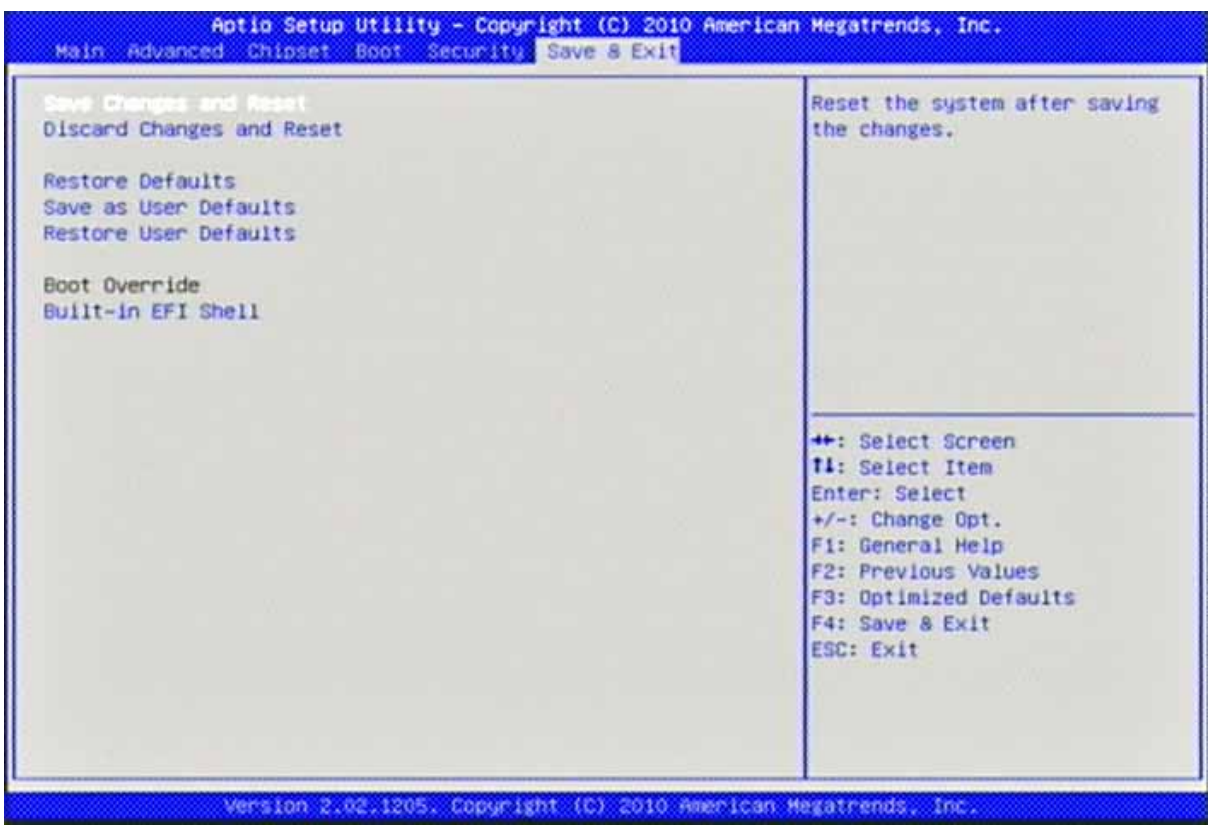

#### Save Changes and Reset

システムセットアップの終了やCMOSの変更の保存。 この項目の確認をするには、<Enter>キーを押してください:CMOSの変更の保存やセット アップユティリティの終了。

<u>Discard Changes and Exit</u> 全ての変更の放棄とセットアップユティリティの終了

#### Restore Defaults

全てのセットアップオプションのデフォルト値の復帰/ロード

#### Save as User Defaults

全ての変更を保存し、ユーザーデフォルトとみなします

#### Restore User Defaults

ユーザーデフォルトに応じて設定を復元します

#### **Built-in EFI Shell**

初期のシェルの環境へのブートは、デバッグ及びPCIリソースをダンプすることが出来ま す。もしくは次のブート可能なデバイスにジャンプします。これは、ブートデバイスを持って いない場合でも、BIOS設定メニューに戻れます。もし、シェルコマンドを知りたい場合は、 以下のインテル公式ハイパーリンクを参照してください。 http://software.intel.com/en-us/articles/uefi-shell/#Internal\_EFI\_Shell\_Commands

RUBY-PB6511 ユーザーマニュアル

## 5章 トラブルシューティング

この章では、RUBY-PB6511を使用することで成功を収めるための幾つかの有用な情報を 提供します。基本的なハードウェアのインストールについては、第2章をご覧ください。この 章では、主にOSの診断や、BIOS設定の観点から、システムインテグレーションの問題に 焦点を当てます。

### 5.1 ハードウェア・クイックインストール

### P4電源コネクタ

CPUの補助電源コネクタ(J10)は、ATXモードを使用していても常に接続している必要があります。さもなければ、システムは正常にブートされません。

### <u>シリアルATAハードディスクの使用</u>

各シリアルATAチャネルは、一度に1台のSATAハードディスクに接続することができます。 合計6つのコネクタ; J29、J30、J31、J34、J35、J36があります。 SATAハードディスクは、 マスターとスレーブといった設定の必要がない為、IDEのものに比べて簡単に容易にインス トールできます。2本のケーブルで接続し、BIOS設定画面でSATAを有効にするだけです。

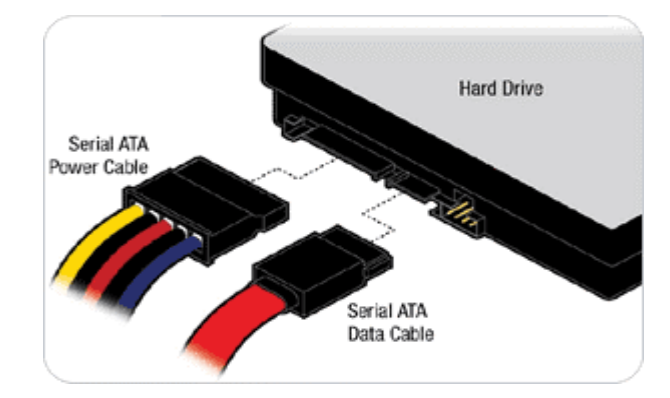

### 5.2 BIOS設定

RUBY-PB6511を正常に使い始めることが出来るかどうか確認する為に、ブートシーケン ス中に、"DEL"キーを押して、BIOS設定メニューを表示させて、BIOS設定の調整を行うこ とをお勧めします。

#### Loading the default setting

メインのセットアップメニューが表示されたら、"Restore Defaults"までスクロールして、"Y" と"Enter"キーを押して、デフォルトBIOSセットアップをロードしてください。これで、工場出 荷時の初期設定に強制的に戻ります。システムはPortwellが高く支持しているBIOS設定 が実行されているのを確認することが出来ますのでお勧めします。実際のところシステム がブートシーケンス中に不安定になった場合、ユーザーはいつでもデフォルトBIOS設定を ロードすることが出来ます。

#### Improper disable operation

ユーザーは、BIOSの設定を介して特定のデバイス/アプリケーションの機能を無効にする 機会があまりにも多くあります。これらの変数は、必要な時に元の値に戻って設定されない ことがあります。これらのデバイス/機能が検出されると確実に失敗します。

上記ような事態が発生した場合、BIOS設定を確認することを強くお勧めします。それらの 特定の項目は設定されているかどうか確認します。これらに、オンボードVGAとイーサネッ ト、COM1/COM2ポート、USBポート、外部キャッシュは含まれます。

ユーザーが特定のデバイスを無効/ポートからIRQリソースの解放したい場合、とても一般的でもあります。幾つかの良い例を示します。

IRQ #4を解放する為にCOM1 シリアルポートを無効にする

IRQ #3を解放する為にCOM2 シリアルポートを無効にする

| 参老までに基本的な   | IROのマッピン | がの早見表に | け以下の通りです |
|-------------|----------|--------|----------|
| ショウタイに坐中につる |          | ノッナ元化は |          |

| IRQ#    | Description       |
|---------|-------------------|
| IRQ #0  | System Timer      |
| IRQ #1  | Keyboard Event    |
| IRQ #2  | Usable IRQ        |
| IRQ #3  | COM2              |
| IRQ #4  | COM1              |
| IRQ #5  | Usable IRQ        |
| IRQ #6  | Diskette Event    |
| IRQ #7  | Usable IRQ        |
| IRQ #8  | Real-Time Clock   |
| IRQ #9  | Usable IRQ        |
| IRQ #10 | Usable IRQ        |
| IRQ #11 | Usable IRQ        |
| IRQ #12 | IBM Mouse Event   |
| IRQ #13 | Coprocessor Error |
| IRQ #14 | Hard Disk Event   |
| IRQ #15 | Usable IRQ        |

どのIRQリソースが追加の周辺機器用に空いているかどうかを確認するのは非常に簡単です。もし、IRQリソースが十分でない場合、さらにIRQ番号を解放する為に上記の幾つかのデバイスを無効にしてください。

#### System Memory Address Map

システム内の各オンボードデバイスは、デバイスと同じことが出来るメモリアドレスが割り当てられています。以下の表は、使用されているシステムメモリのアドレスの一覧です。

| Memory Area                          | Size | Device Description |  |  |
|--------------------------------------|------|--------------------|--|--|
| 0000-003F                            | 1K   | Interrupt Area     |  |  |
| 0040-004F                            | 0.3K | BIOS Data Area     |  |  |
| 0050-006F                            | 0.5K | System Data        |  |  |
| 0070-0E2E                            | 54K  | DOS                |  |  |
| 0E2F-0F6B                            | 5K   | Program Area       |  |  |
| 0F6C-9EFF                            | 574K | [Available]        |  |  |
| = Conventional memory ends at 636K = |      |                    |  |  |
| 9F00-9FBF                            | 3K   | Extended BIOS Area |  |  |
| 9FC0-9FFF                            | 1K   | Unused             |  |  |
| A000-AFFF                            | 64K  | VGA Graphics       |  |  |
| B000-B7FF                            | 32K  | Unused             |  |  |
| B800-BFFF                            | 32K  | VGA Text           |  |  |
| C000-CEBF                            | 59K  | Video ROM          |  |  |
| CEC0-E5BF                            | 92K  | Unused             |  |  |
| E5C0-EA7F                            | 19K  | ROM                |  |  |
| EA80-EEFF                            | 18K  | Unused             |  |  |
| EF00-EFFF                            | 4K   | ROM                |  |  |
| F000-FFFF                            | 64K  | System ROM         |  |  |